# 南京市建设工程综合服务平台 防疫直报栏目操作手册

(房建、市政、轨道、装饰装修类工程)

南京市城乡建设委员会

技术支持: 国泰新点软件股份有限公司

#### 目录

| 第1章 账号管理               | 2  |
|------------------------|----|
| 1.1 系统登录               | 2  |
| 1.2 账户注册               | 2  |
| 1.3 修改密码               | 3  |
| 1.4 忘记密码               | 3  |
| 第2章 工程基本信息上报           | 4  |
| 2.1 工程录入               | 4  |
| 2.2 同步项目               | 9  |
| 2.3 信息维护               | 10 |
| 第3章 人员信息填报             | 12 |
| 3.1 节日留宁人员、 节后计划返宁人员登记 | 12 |
| 3.2 实际返宁人员登记           | 14 |
| 第4章 复工报备(建设单位操作)       | 16 |
| 第5章 疫情线索上报             | 17 |
| 第6章 资料下载               | 20 |
| 第7章 防疫直报小程序            | 21 |
| 第8章 系统后台支持             | 22 |

### 第1章账号管理

1.1 系统登录

打开浏览器,在地址栏输入网址:

<u>http://180.101.236.27:9071/szjsframeqy</u>,回车后显示页面如下图

| 南京市建 | 设工程综合用                                                                                                    | 服务平台 |
|------|----------------------------------------------------------------------------------------------------|------|
|      | 田戸名登录<br>A: 読紙入明中名<br>G: 読紙入気時<br>図: 読紙入気時<br>図: 読紙入気時<br>配 (私) (11)<br>(11)<br>(11) |      |
|      |                                                                                                    |      |

已在本平台注册过的用户,输入注册时的统一社会信用代码和密码直接登录;

1.2 账户注册

新用户请点击"注册"按钮进行新用户注册,新用户注册如下图,填写相应的注册信息,填写完成后,点击"注册",即可完成账号注册。

| 统一社会信用代码     |          |
|--------------|----------|
| ① 企业名称       |          |
| □建设单位 □勘察单   | 位 □设计单位  |
| □施工单位 □监理单   | 位 □检测单位  |
| □招标代理 □安拆单   | 位 □材料单位  |
| □ 产权单位 □ 租赁单 | 位 □混凝土单位 |
| ▶ 联系人        |          |
| 1 电话号码       |          |
| 읍 密码         |          |
| 局 确认密码       |          |
| ◎ 请输入6位验证码   | 获取验证码    |
| 注            | 册        |

1.3 修改密码

点击界面右上方按钮,弹出修改密码选项。

| 南京市建               | 设工程综              | 合服务平台                                                         |                                                                   |                                                                          | 18:52 2021/01/2 星期一  | 5 (3) (3) |
|--------------------|-------------------|---------------------------------------------------------------|-------------------------------------------------------------------|--------------------------------------------------------------------------|----------------------|-----------|
| 南京栖霞山建设            | 发展有限公司            | 统一社会信用代码:91320113MA1MBHRL9X 即                                 | ·乐人:崔家城 联系电话:17625981933 子                                        | <u> 発号数日:6</u>                                                           | 修改账号信                | ·思 维改单位类型 |
| T FG               |                   |                                                               | 基础信息                                                              |                                                                          | 通知公告                 | 28<br>ES  |
| 设综合查询              | 2-                | 企业信息                                                          | 資质信息                                                              | 人员信息                                                                     | 最新疫情风险等级提醒<br>常见问题解答 |           |
|                    | 防疫直报              | 营业执照、安全生产许可证等信<br>息维护<br>技术支持:025-83753544<br>OO咨询群:957450251 | 资质证书信息维护<br>技术支持:025-83753544<br>00咨询程:957450251                  | 身份证、职称证书、注册证书、<br>岗位证书、工种证书等信息维护<br>技术支持:025-83753544<br>00咨询程:957450251 | 关于平台基础信息使用的通知        |           |
| 3                  | びんまう<br>く<br>基础信息 | 项目信息<br>各東立项项目信息维护<br>技术支持: 025-83753544<br>QQ咨询费: 957450251  | <b>文更记录</b><br>基础信息支更记录量询<br>技术支持:025-83753544<br>QQ密洞器:957450251 |                                                                          | 待办事宜                 | 更多        |
| 王<br>政<br>政<br>臣管理 | 建筑市场              |                                                               |                                                                   |                                                                          |                      |           |

点击修改密码选项弹出修改密码窗口,按照内容填写即可完成修改。

| 南京市建设工程综       | 合服务平台                                                        | 18:52 <sup>2021/01/25</sup><br>星間一 | ۵ ۵      |
|----------------|--------------------------------------------------------------|------------------------------------|----------|
| 南京栖霞山建设发展有限公司  | 编一社会图形代码:91320113MA1MBHRI9X 联系人:被案编 联系电道:17625981933 子教号数目:6 | 修改账号信息                             | 子账号管理    |
| 子<br>没<br>综合查询 | 基础信息                                                         | 通知公告<br>最新疫情风险等级逻辑<br>常见问题解答       | 更多       |
| 防疫直报           | 営     技     構                                                | 关于平台基础信息使用的通知                      |          |
|                | 各类立项项目信息维护<br>终改<br>技术支持: 025-83753544<br>QQ咨询前: 957450251   | 待办事宜                               | <u>.</u> |
| 2 建筑市场<br>项目管理 |                                                              |                                    |          |

1.4 忘记密码

若发生密码遗忘情况,可点击登录页面的"忘记密码"按钮,通过注册时使用的手机号码进行密码重置。

| 南京市建 | 设工程综合用                                                               | <b>陵</b> 务平台 |
|------|----------------------------------------------------------------------|--------------|
|      | 用户名登录<br>A 112233445566778899 ☆ ************************************ |              |
|      |                                                                      |              |

## 第2章工程基本信息上报

| 南京市建设     | 2工程综合服              | 务平台                                                                              |                                                                            |                                            | 19:21                 | 2021/01/25<br>星期一 | ۵ ۵    |
|-----------|---------------------|----------------------------------------------------------------------------------|----------------------------------------------------------------------------|--------------------------------------------|-----------------------|-------------------|--------|
| 南京栖霞山建设发展 | 【有限公司               | 細代码:91320113MA1MBHRL9X 戰乐人:                                                      | <b>崔家城 联系电话: 17625981933 子動</b>                                            | 号数日:6                                      |                       | 修改账号信息            | 子账号管理  |
|           |                     |                                                                                  | 防疫直报                                                                       |                                            | 通知公告                  | -                 | ES .   |
| 城市建设      |                     | 工程基本信息维护<br>维护工程的基本信息和参谋单位<br>信息<br>技术支持: 025-83753544<br>00次時期: 0725071         | 送场人员信息填报<br>维护节日留宁、节后计划返宁、<br>实际返宁等人员<br>技术支持:025-83753544<br>のご声影。4734071 | <b>复工报告</b><br>节后复工报告<br>技术支持:025-83753544 | 常见问题解答<br>关于平台基础信息使用的 | 通知                |        |
|           | (防疫直接)              | QQ营肉样: 957450251<br>段價线案上簽<br>登记燈積相关线案<br>技术支持: 025-63753544<br>QQ营肉群: 957450251 | QQ资调制: 957450251<br>资料下载<br>资料下载<br>技术支持: 025-83753544<br>QQ咨询期: 957450251 | QQ言词称: 957450251                           | 待办事宜                  |                   | 更多<br> |
| 建筑市场      | <b>长</b> 公:<br>磁磁信息 |                                                                                  |                                                                            |                                            |                       |                   |        |

2.1 工程录入

已在委平台采集合同信息的房建、市政、轨道、装饰、绿化园林(部分区) 工程,项目信息与责任主体信息已自动生成,确认信息完整后可进行后续操作。 平台内无项目信息的,需新增录入项目信息、合同信息。

注意:(1)建设单位新增项目信息的,建设单位名称及统一社会信用代码自动带入;(2)施工单位新增项目信息的,该项目建设单位须提前完成委平台账 户注册,否则施工单位无法选择建设单位。

具体步骤如下:

2.1.1 新增项目信息

|                  |                  | 项目信息                   |                    |                            |         |             |        |         |                      |        |
|------------------|------------------|------------------------|--------------------|----------------------------|---------|-------------|--------|---------|----------------------|--------|
| 点击基码             | 出信息模块            | 各类立项项                  | 间信息维护              | 卡                          | ·片,     | 进入项         | 目信     | 息维      | 护界面                  | 面。     |
| 项目报建新增 删除选定 携    | 交 项目信息由此平台统一归    | 業 2020年12月31日前,企业、     | 人员相关信息的维护变更        | 在市场监督站、市政站                 | 5、装饰中心: | 三家系统进行,平台会同 | 步接收信息。 | 项目、合同相关 | 长信息统一在委 <sup>5</sup> | P台进行采  |
| 项目名称:            |                  |                        |                    | 项目编码:                      |         |             |        |         | Q 搜索                 | $\sim$ |
|                  | であたり始める          | <b>适用统</b>             | 而日田没               | 白南印(水)                     |         | 白谷谷(万元)     | 伊杰     | kkaka   | 205788               | ***    |
|                  | 为日期时             | 2222222222221111122222 | 東日井城               | VENERAL (III)              | 221     | 2122        | (100)  | PSIX    |                      | 0      |
| □ 2 306±1120     | 3201242011200101 | 12345678000087654321   | 应州产工业住户            |                            | 2312    | 2132        | Ples   | _       | /                    | 0      |
| 3 3057           | 3201002011290101 | 1122334/055554/332218  | 房地方开发住房<br>房地产开发住房 |                            | 321     | 231         | 已經交    | _       | _                    | 0      |
|                  | 3201002011260101 | 11111222223333334444   | 山影丁程               |                            | 11      | 11          | 已退众    | _       | /                    | 0      |
| 5 南部紀地小学 初由      | 3201042011190101 | 12345678001234567800   | 山州工作               |                            | 123456  | 50000       | 己提為    | _       | _                    | 0      |
| 件后,点击            | 提交               | 安钮提交项                  | 目信息。               | - 7 4 2                    |         |             |        |         |                      |        |
| 项目报建申请 保存并关闭 根交  |                  |                        |                    |                            |         |             |        |         |                      | ×      |
| 01. 其太信自         |                  |                        |                    |                            |         |             |        |         |                      |        |
|                  |                  |                        |                    | and the second             |         |             |        |         |                      |        |
| 项目名称:            | *                |                        |                    | 坝自然一代的:*                   |         |             |        |         |                      |        |
| 项目所任地。           |                  |                        |                    | TREPENS-                   |         |             |        |         | ~                    |        |
| 项目突至:<br>建设单位名称: |                  |                        |                    | 项目用题。<br>                  |         |             |        |         |                      |        |
| 建设性质:            | *                | -                      | ~                  | ☆ 11100010000              |         |             |        |         |                      |        |
| <b>立</b> 顷文号:    |                  |                        |                    | 立项级别:*                     |         |             |        |         | ~                    |        |
| 立项日期:            | *                |                        | <b></b>            | 立项部门: *                    |         |             |        |         | ~                    |        |
| 投资总额(万元):        |                  |                        |                    | 拟建筑总面积(m <sup>*</sup> ): * |         |             |        |         |                      |        |
| 地上建筑面积(m'):      | *                |                        | 1                  | 地下建筑面积(m²): *              |         |             |        |         |                      |        |
| 项目详细地址:          | *                |                        | 定位                 | 经纬度: *                     |         |             |        |         |                      |        |
| 计划开工日期:          | *                |                        |                    | 计划竣工日期: •                  |         |             |        |         |                      |        |
| 是否公开招投标:         | ◆○是○否            |                        |                    | 规划预制装配率:                   |         |             |        |         |                      |        |
| 长鹰 (m) :         |                  | 市政、轨道、其它工程             | 副支术指标              | 面积(m <sup>*</sup> ):       |         |             | 市政、轨道、 | 激活动化病   | gows                 |        |
| 其它:              | 市政、轨道、其它工程技术排    | 目标                     |                    |                            |         |             |        |         |                      | ows,   |

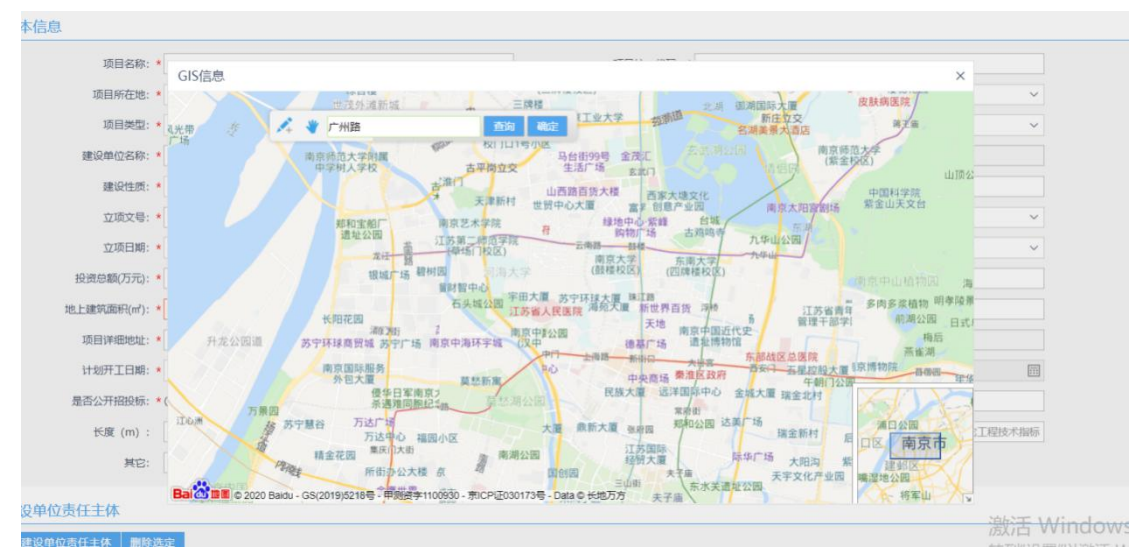

输入项目地址后,点定位进入 GIS 信息,通过查询自动获取经纬度。

2.1.2 新增合同信息

点击合同信息(施工/监理/勘察/设计),进入合同信息维护界面。

|    |       | who are and the sure of |                          |                            |                                                                                                    | CELENCERS MIN V                    |                              |                          | - C.A P  | ALC: NO. |      |
|----|-------|-------------------------|--------------------------|----------------------------|----------------------------------------------------------------------------------------------------|------------------------------------|------------------------------|--------------------------|----------|----------|------|
| -1 | 5.000 | BALINEN                 | unte a tra à danse mois- |                            | ( 8) #NE (POL #101                                                                                                    | 175 6110 Allo Barris (17.6 (17.6)) | THE R. P. LEWIS CO., LANSING | 1979 Sac 344 - 18 4 - 18 | edentita |          | ater |
| -  |       | 8 /9 HIV NO             |                          | 1010145                    |                                                                                                    | 500                                | 10-11-0505 01                | 2020-12-01               | all.     | -        |      |
| -  | 10    | 6 0.000 NO              | and the second second    | 10001423-0-0-2             |                                                                                                    |                                    | sio                          | 2020-12-01               | -        | -        | 0    |
| -  | 10    | 8 /6 100 mm             | 100.000100000000         | Difference Construction    |                                                                                                    |                                    | 1                            | 20220-11-20              | <        | -        | 0    |
| -  | 2     | A DE LINE SCOTT         | 2018 (0.2010) Walking    | increase ton-1-the attent. | CONTRACT OF A DESCRIPTION OF A DESCRIPTION OF A DESCRIPTI | 1                                  | ST-TT-OKON T                 | 2020-11-10               | ~        | ~        | 100  |

### 以施工合同为例(其他合同参照进行)。

点击 点击

按钮,通过项目名称或者项目统一代码搜索相关项目

并选择。

| 获取 | 口项目   |                                                                                                    |                       |                                                                                                    |                    | ×                     |
|----|-------|----------------------------------------------------------------------------------------------------|-----------------------|----------------------------------------------------------------------------------------------------|--------------------|-----------------------|
|    | 项目谷   | 3称: 测试                                                                                                    | IJ                    | 同年统一代码:                                                                                                    | Q                  | 搜索                    |
| 序  | 状态    | 项目名称                                                                                                    | 项目统一代码                | 建设单位                                                                                                    | 项目地址               | 选择                    |
| 1  | 已提交   | 测试                                                                                                    | 112233445555544332218 | 国泰测试dddd                                                                                                    | 南京                 | $\checkmark$          |
| 2  | 已提交   | 10000000                                                                                                    |                       | 1000                                                                                                    | 南京市高淳县桠奚镇东风路       | $\checkmark$          |
| 3  | 已提交   |                                                                                                    | -                     |                                                                                                    | 生物医药谷BPV-B-01地块,东3 | ē 🗸                   |
| 4  | 已提交   | 测试test                                                                                                    | 11223344556677889900  | 111111111111111122                                                                                              | 古都                 | $\checkmark$          |
| 5  | 待提交   | 测试                                                                                                    | 22222333331111122222  | 国泰测试dddd                                                                                                    | 南京建委               | $\checkmark$          |
| 6  | 已提交   | 测试1129                                                                                                    | 12345678900987654321  | 国泰测试dddd                                                                                                    | 南京                 | $\checkmark$          |
| 7  | 已提交   | 10000                                                                                                    |                       | and the second second                                                                                           | 龙蟠路175号            | $\checkmark$          |
| 8  | 已提交   |                                                                                                    |                       | ~~~~~~~~~~~~~~~~~~~~~~~~~~~~~~~~~~~~~~                                                                          | 浦口经济开发区秋韵路以北、春     | 🗸                     |
| 9  | 已提交   |                                                                                                    |                       |                                                                                                    | 杨家坟                | $\checkmark$          |
| 10 | 已提交   |                                                                                                    |                       |                                                                                                    | 弘利路以东、翔凤路以南        | $\checkmark$          |
| 11 | 已提交   | Company of the local division of the local division of the local d |                       | the second second second second second second second second second second second second second second second se | 诚信大道19号            | $\checkmark$          |
| 12 | 已提交   | 测试                                                                                                    | 11111222223333334444  | 建管处-测试                                                                                                    | 古都                 | $\checkmark$          |
| 20 | ~   « | < 1 /1 > »                                                                                                    | C                     |                                                                                                    | 每                  | 顶 20 条,共12 条<br>转到"设计 |

选择项目信息后,如下图展示详细项目信息,确认无误后,点击下一步填写 合同信息。参考双方签订合同填写。工程名称一定要与合同上的一致!!!

| 施工合同申请  |                |     |      |       |         |                       |                                  | ×       |
|---------|----------------|-----|------|-------|---------|-----------------------|----------------------------------|---------|
|         | <b>●</b><br>项目 | )   | 合同信息 | 项目部信息 | 单体信息    |                       |                                  |         |
| 01 项目信息 |                |     |      |       |         |                       |                                  | $\odot$ |
|         | 项目名称:          | 测试  |      |       | 项目统一代码: | 112233445555544332218 |                                  |         |
|         | 项目所在地:         | 南京市 |      |       | 项目类型:   | 房屋建筑                  |                                  |         |
|         |                |     |      |       |         |                       |                                  |         |
|         |                |     |      |       |         |                       |                                  |         |
|         |                |     |      |       |         |                       |                                  |         |
|         |                |     |      |       |         |                       |                                  |         |
|         |                |     |      |       |         |                       |                                  |         |
|         |                |     |      | 下一步   |         |                       | 激活 Windows<br>转到"设置"以激活 Windows。 |         |

合同信息分为招标情况、基础信息、建设规模、关联合同信息、施工单位责 任主体。 选择资质 在基础信息中的资质信息进行维护,方可在此处选择到相应资质。

主发包方单位名称点击,选择,通过企业名称或者统一社会信用代码搜 索相关单位并选择。注意:请务必按照合同签订方选择实际建设单位!!

点击"选择关联合同",选择单位类型或填写合同编号搜索相关合同信息, 勾选合同后点击确认关联即关联成功。

点击"新增责任主体",仅可选择单位,根据企业名称、统一社会信用代码 搜索单位,勾选后带入相关信息。选择单位类型、选择是否联合单位,填写单位 地址后,点击确认即新增成功。

点击下一步,进入填写项目部信息。

施工合同申请

|          | ●<br>项目信息    | <br>合同信息 | 项目部信息 | 单体信息            | - •                 | ── ●<br>完成 |         |
|----------|--------------|----------|-------|-----------------|---------------------|------------|---------|
| 02 招标情况  |              |          |       |                 |                     |            | $\odot$ |
| 中标通知书号   | :            |          |       |                 |                     |            |         |
| 承揽工程资质序列 | : *          |          | 选择资质  | 承揽工程资质类别:       |                     |            |         |
| 承揽工程资质等级 | :            |          |       |                 |                     |            |         |
| 03 基础信息  |              |          |       |                 |                     |            | $\odot$ |
| 工程名称     | : * 测试1129   |          |       |                 |                     |            |         |
| 合同类别     | : *          |          | ~     | 合同编号: *         |                     |            |         |
| 主发包方单位名称 | : *          |          | 选择    | 主发包方统一社会信用代码: * |                     |            |         |
| 主承包方单位名称 | : * 国泰测试dddd |          |       | 主承包方统一社会信用代码: * | 1122334455555443322 |            |         |
| 合同金额(万元) | : *          |          |       | 合同签订日期: *       |                     |            |         |
| 合同开工日期   | : *          |          |       | 合同竣工日期: *       |                     |            |         |
| 质量目标     | : *          |          |       | 安全目标: *         |                     |            |         |
|          |              |          | 上一步   | 下一步             |                     |            |         |

施工单位关联合同信息时,可以先联系勘察、设计、监理单位咨询是否已经 完成该工程的勘察、设计、监理合同信息录入。如对方已完成,施工单位则通过 合同类型或对方合同登记编码搜索并关联合同;如对方未完成,则施工单位可先 提交合同信息,提醒勘察、设计、监理在录入合同信息时,关联施工总包合同。

| 05 关联合 | 同信息          |         |      |            |         | $\odot$             |
|--------|--------------|---------|------|------------|---------|---------------------|
| ⊕选择关   | 联合同 ⊖删除选定    |         |      |            |         |                     |
| □序     | 关联状态    合同提交 | 状态 工程名称 | 合同登记 | 编码 发包方单位名称 | 承包方单位名称 | 查看                  |
|        |              |         |      |            |         |                     |
|        |              |         |      |            |         |                     |
|        |              |         |      |            |         |                     |
|        |              |         |      |            |         |                     |
|        |              |         |      |            |         |                     |
| 20 ~   | « < 0 /0 > » | e       |      |            |         | 每页 20 条, 共 0 条      |
| 20 ~   | « < 0 /0 > » | c       |      |            |         | 每页 20 条, 共 0 条<br>; |

| ·国 | 选择 | 合同 <mark>(请</mark> 辅 | 入合   | 同类类型或合同编                | 号,点搜索查询)        |              |          |            |            |      |    |     |      | ×   |
|----|----|----------------------|------|-------------------------|-----------------|--------------|----------|------------|------------|------|----|-----|------|-----|
|    |    | 合同类                  | 型:   | 设计                      | ~               | 合同           | ]登记编码:   | 请输入合同      | 登记编码       |      |    | Q   | 搜索   |     |
|    | 确定 | <b>è关联</b>           |      |                         |                 |              |          |            |            |      |    |     |      |     |
|    |    | 序                    | 状态   | s I                     | 程名称             | 合同登记         | 编码       |            | 发包单位       |      |    | 承包的 | 恤    |     |
|    |    |                      |      |                         |                 |              |          |            |            |      |    |     |      |     |
|    |    |                      |      |                         |                 |              |          |            |            |      |    |     |      |     |
| _  |    |                      |      |                         |                 |              |          |            |            |      |    |     |      |     |
|    |    |                      |      |                         |                 |              |          |            |            |      |    |     |      |     |
|    |    |                      |      |                         |                 |              |          |            |            |      |    |     |      |     |
|    |    |                      |      |                         |                 |              |          |            |            |      |    |     |      |     |
|    |    |                      |      |                         |                 |              |          |            |            |      |    |     |      | - 1 |
|    |    |                      |      |                         |                 |              |          |            |            |      |    |     |      | - 1 |
|    |    |                      |      |                         |                 |              |          |            |            |      |    |     |      |     |
| •  |    |                      |      |                         |                 |              |          |            |            |      |    |     |      |     |
|    |    |                      |      |                         |                 |              |          |            |            |      |    |     |      |     |
|    |    | 合同登                  | 2編码: |                         |                 |              |          | 工程名称:      |            |      |    |     | Q 授家 |     |
|    |    | 序制                   | tă.  | 合同登记编码                  | 工程名称            |              | 合同金额(万元) | 签订日期       | 登记时间       | 合同状态 | 修改 | 变更  | 合同解除 | 查看  |
|    |    | 1 2                  | 经交   | 3201042012160101-HZ-001 | 南京盛香园房地产开发有限公司商 | ₩ (2016G98J, | 3126     | 2020-11-26 | 2020-12-16 | 有效   |    | _   | ×    | 9   |

点击新增人员,仅可选择人员,填写岗位、在岗状态、在岗开始时间、在岗 结束时间。保存并关闭后即添加成功。

| 施工合  | 同申 | 请              |         |           |                                     |                                                                                                    |           |        |         |                |      |         | ×       |
|------|----|----------------|---------|-----------|-------------------------------------|----------------------------------------------------------------------------------------------------|-----------|--------|---------|----------------|------|---------|---------|
|      |    |                |         |           |                                     |                                                                                                    |           |        |         |                |      |         |         |
|      |    |                |         | ●<br>项目信息 | <ul> <li>●</li> <li>合同信息</li> </ul> |                                                                                                    | 单体信息      |        |         | <b>●</b><br>在成 |      |         |         |
|      |    |                |         |           |                                     |                                                                                                    |           |        |         |                |      |         |         |
|      |    |                |         | 新增台同项目部信息 |                                     |                                                                                                    |           |        | >       |                |      |         |         |
| 07 合 |    | 页目部(           | 言息      | 保存并关闭 关闭  |                                     |                                                                                                    |           |        |         | _              |      |         | $\odot$ |
| 新增   | 认员 | 3 <b>1</b> 116 | 选定      | 01 基本信息   |                                     |                                                                                                    |           |        | $\odot$ |                | inch |         |         |
|      | 1  | 3              | 状态      | 人员:       | •                                   | 选择                                                                                                    |           |        |         | Цеј            | 修改   | 受更      | 全有      |
|      |    | 1              | 待提交     | 高位        |                                     |                                                                                                    | 左高行杰・★○ 第 | - 0 A= |         | 31             | 2    | 2       | Q       |
|      | 3  | 2              | 待提交     | N.C.      |                                     |                                                                                                    |           |        | _       | D1             | 2    | 2       | Q       |
|      |    |                |         | 在岗开始时间:   |                                     |                                                                                                    | 在岗结束时间: * |        |         |                |      |         |         |
|      |    |                |         |           |                                     |                                                                                                    |           |        |         |                |      |         |         |
|      |    |                |         |           |                                     |                                                                                                    |           |        |         |                |      |         |         |
|      |    |                |         |           |                                     |                                                                                                    |           |        |         |                |      |         |         |
|      |    |                |         |           |                                     |                                                                                                    |           |        |         |                |      |         |         |
| 20 ~ |    | « (            | 1 / 1 > |           |                                     |                                                                                                    |           |        |         |                | 每]   | 页 20 条, | 共2条     |
|      |    |                |         |           |                                     |                                                                                                    |           |        |         |                |      |         |         |
|      |    |                |         |           |                                     |                                                                                                    |           |        |         |                |      |         |         |
|      |    |                |         |           |                                     |                                                                                                    |           |        |         |                |      |         |         |
|      |    |                |         |           |                                     |                                                                                                    |           |        |         |                |      |         |         |
|      |    |                |         |           |                                     | in the second second second second second second second second second second second second second second second |           |        |         |                |      |         |         |
|      |    |                |         |           |                                     | T-%                                                                                                    | 1-32      |        |         |                |      |         |         |
|      |    |                |         |           |                                     |                                                                                                    |           |        |         |                |      |         |         |
|      |    |                |         |           |                                     |                                                                                                    |           |        |         |                |      |         |         |

点击新增单体信息,如下图所示显示填写相关信息后确认即保存成功。

| 施工合同申请  |                         |         |       |             |         |    |         |            | ×       |
|---------|-------------------------|---------|-------|-------------|---------|----|---------|------------|---------|
|         | ●<br>项目信息               | 合同信息    | 项目部信息 | <br>单体信息    | 更交材料    |    | - ● 完成  |            |         |
| 08 单体信息 |                         |         |       |             |         |    |         |            | $\odot$ |
| (       | 45+                     | MH-4720 | +新增的  | 自体信息        | #8×天雨41 | *= | 100.304 | * <b>a</b> | INTO .  |
| 77      | *CH0 M1/+               | 甲烯合称    | 地畫天王  | 豊富な王        |         | 王母 | 1940X   | ~          |         |
|         | atr/眉甲1乎<br>确认 取消       |         |       |             |         |    |         | ^          |         |
|         | 01 单体信息                 |         |       |             |         |    |         | Ø          |         |
|         | #/# (k) \$6579.         |         |       | 丁程公帑。       |         |    |         |            |         |
|         | 单体编(H)外级名称。<br>建筑面积(m): |         |       |             |         |    |         |            |         |
|         | 地上建筑面积(㎡):              |         |       | 地下建筑面积(m²): |         |    |         |            |         |
|         | 地上层数:                   |         |       | 地下层数:       |         |    |         |            |         |
|         | 地基类型:                   |         | ~     | 基础类型:       |         |    |         | ~          |         |
|         | 套数:                     |         |       | 电梯数量:       |         |    |         |            |         |
|         | 地上结构:                   |         | ~     | 地下结构:       |         |    |         | ~          |         |
|         | 跨度 (m) :                |         |       |             |         |    |         |            |         |
|         |                         |         |       |             |         |    |         |            |         |

点击下一步上传施工合同备案(非必填)、施工中标通知书(非必填),确认 无误后点击提交即提交成功。

| 施工合同日     | 申请          |           |             |          |     |           |           |    |          |      |    | × |
|-----------|-------------|-----------|-------------|----------|-----|-----------|-----------|----|----------|------|----|---|
|           |             | ●<br>项目信息 | ● -<br>合同信息 | ●<br>项目部 | 86息 | ●<br>单体信息 | ()<br>提交林 | 7科 |          | • 元成 |    |   |
| 09 相关     | 附件          |           |             |          |     |           |           |    |          |      |    | 0 |
| 日油件顶<br>序 | εt.         | 文件名称      |             |          | 说明  |           | 数量        |    | 上传       |      | 查看 |   |
| 1         | 不必須」施工合同备案  |           |             |          |     |           | 已上传0份     | 附件 | <u>ٹ</u> |      | Q  |   |
| 2         | 不必须 施工中标通知书 |           |             |          |     |           | 已上传0份     | 附件 | ÷        |      | Q  |   |
|           |             |           |             |          |     |           |           |    |          |      |    |   |
|           |             |           |             |          |     |           |           |    |          |      |    |   |
|           |             |           |             |          |     |           |           |    |          |      |    |   |
|           |             |           |             |          |     |           |           |    |          |      |    |   |
|           |             |           |             |          |     |           |           |    |          |      |    |   |
|           |             |           |             |          |     |           |           |    |          |      |    |   |
|           |             |           |             |          |     |           |           |    |          |      |    |   |

"修改"仅可对待提交的合同信息进行修改。"变更"仅可对已提交的合同 信息进行变更。

上一步 提交

2.2 同步项目

录完项目、合同等信息后,进入防疫直报模块,选择工程基本信息维护卡片, 若列表无数据,点击"同步项目"按钮,同步工程信息和参建单位。

(1) 如未同步到工程信息,首先确认是否已在基础信息模块维护合同信息

(2)已维护合同信息,但未同步到工程信息(系统每10分钟会自动同步一次, 录入合同后10分钟后再点击同步项目进行手动同步)

(3)以上情况都无法同步到工程信息,请联系系统后台支持协助(本手册最 后一章)

(4)参建单位信息显示不全的,建设单位督促各参建单位在平台基础信息模 块维护合同信息,并与施工总包合同进行关联。

| 同之 | 师日 |                  |           |            |      |      |       |             |            |         |
|----|----|------------------|-----------|------------|------|------|-------|-------------|------------|---------|
|    |    | 工程名称:            |           |            |      |      |       |             | Q 搜索       | ŝ.      |
|    | 序  | 工程名称             | 建设单位      | 工程所在地      | 监管级别 | 监管部门 | 联系人姓名 | 联系人电话       | 信息维护       | 查看      |
|    | 1  | 南京至句容城际轨道交通工程35k | 南京地铁建设有限责 |            | 市管   | 市安监站 | 测试    | 18018022333 | Ø          | Q       |
|    | 2  | 测试项目             | 南京地铁建设有限责 | 玄武区-梅      | 市管   | 市轨道站 | 曹桑    | 18951236123 | Ø          | Q       |
|    | 3  | 南京地铁2号线西延工程土建施工  | 南京地铁建设有限责 | 建邺区-沙      | 市管   | 市轨道站 | 赵桑    | 17756788765 | Ø          | Q       |
|    | 4  | 南京地铁9号线一期工程施工总承  | 南京地铁建设有限责 | 玄武区-梅      | 市管   | 市轨道站 | 陆晓琳   | 15195803633 | Ø          | Q       |
|    | 5  | 南京至句容城际轨道交通工程施   | 南京地铁建设有限责 | 玄武区-新      | 市管   | 市安监站 | 路     | 15122334455 | Ø          | Q       |
|    | 6  | 南京地铁1号线北延工程土建施工  | 南京地铁建设有限责 |            |      |      |       |             | Ø          | Q       |
|    | 7  | 下关大街一期配套工程 (地铁五  | 南京地铁建设有限责 |            |      |      |       |             | Ø          | Q       |
|    | 8  | 南京地铁6号线工程施工总承包D  | 南京地铁建设有限责 |            |      |      |       |             | Ø          | Q       |
|    | 9  | 南京地铁七号线工程35kV变电所 | 南京地铁建设有限责 |            |      |      |       |             | Ø          | Q       |
|    | 10 | 南京地铁9号线一期工程施工总承  | 南京地铁建设有限责 |            |      |      |       |             | Ø          | Q       |
|    | 11 | 南京地铁6号线工程施工总承包D  | 南京地铁建设有限责 | 建邺区-南      |      |      |       |             | Ø          | Q       |
|    | 12 | 2号纬西征TAN2标丁程     | 南京地群建设有限害 | ō≢viki⊽-⊽⊽ |      |      |       |             | <i>i</i> î | Q       |
| 20 | •  | K ◀ 1 / 4 ► ►    | C         |            |      |      |       |             | 每页 20      | )条,共72条 |

| 同》 | 步坝日 |                  |            |                |      |      |       |             |          |         |
|----|-----|------------------|------------|----------------|------|------|-------|-------------|----------|---------|
|    |     | 工程名称:            |            |                |      |      |       |             | Q搜索      | 8       |
|    | 序   | 工程名称             | 建设单位       | 工程所在地          | 监管级别 | 监管部门 | 联系人姓名 | 联系人电话       | 信息维护     | 查看      |
|    | 1   | 南京至句容城际轨道交通工程35k | 南京地铁建设有限责  |                | 市管   | 市安监站 | 测试    | 18018022333 | Ø        | Q       |
|    | 2   | 测试项目             | 南京地铁建设有限责. | ☆ 計図 - 梅       | 市警   | 市轨道战 | 曹桑    | 18951236123 | Ø        | Q       |
|    | 3   | 南京地铁2号线西延工程土建施工  | 南京地铁建设有限责. | 提醒             |      |      | 赵桑    | 17756788765 | Ø        | Q       |
|    | 4   | 南京地铁9号线一期工程施工总承  | 南京地铁建设有限责. |                |      |      | 陆晓琳   | 15195803633 | Ø        | Q       |
|    | 5   | 南京至句容城际轨道交通工程施   | 南京地铁建设有限责. | $(\mathbf{i})$ | 同步完成 |      | 路     | 15122334455 | Ø        | Q       |
|    | 6   | 南京地铁1号线北延工程土建施工  | 南京地铁建设有限责. | $\bigcirc$     |      |      |       |             | Ø        | Q       |
|    | 7   | 下关大街一期配套工程 (地铁五  | 南京地铁建设有限责. |                |      |      |       |             | Ø        | Q       |
|    | 8   | 南京地铁6号线工程施工总承包D  | 南京地铁建设有限责. |                |      | 确定   |       |             | Ø        | Q       |
|    | 9   | 南京地铁七号线工程35kV变电所 | 南京地铁建设有限责  |                |      |      |       |             | Ø        | Q       |
|    | 10  | 南京地铁9号线一期工程施工总承  | 南京地铁建设有限责  |                |      |      |       |             | Ø        | Q       |
|    | 11  | 南京地铁6号线工程施工总承包D  | 南京地铁建设有限责  | 建邺区-南          |      |      |       |             | Ø        | Q       |
|    | 12  | 2号纬两矿TAO2标工程     | 南京地料建设有限责  | 5#VIKIX-30     |      |      |       |             | <i>î</i> | Q       |
| 20 | •   | <b>I</b>         | C          |                |      |      |       |             | 每页 20    | )条,共72条 |

2.3 信息维护

工程信息同步后,信息不全的工程,点击"信息维护"进行手动信息填报, 主要是维护联系人、联系电话(建设单位可修改,其他参建单位仅能查看)。

对于监管级别和监管部门为空的信息,请联系主管部门登录系统进行认领。

|                                         |                                                                                              | 工程名称:                                                                                                    |                                                                                                    |                                                                                                    |                                                                                                    |                                                                                                    |                                                                                                    |                                     |                              | Q搜索                                                                          |
|-----------------------------------------|----------------------------------------------------------------------------------------------|----------------------------------------------------------------------------------------------------|----------------------------------------------------------------------------------------------------|----------------------------------------------------------------------------------------------------|----------------------------------------------------------------------------------------------------|----------------------------------------------------------------------------------------------------|----------------------------------------------------------------------------------------------------|-------------------------------------|------------------------------|------------------------------------------------------------------------------|
| P                                       | 序                                                                                            | 工程名称                                                                                                    | 建设单位                                                                                                    | 工程所在地                                                                                                    | 监管级别                                                                                                    | 监管部门                                                                                                    | 联系人姓名                                                                                                   | 联系人电话                               | 信息维护                         | <u></u>                                                                      |
| 8                                       | 1                                                                                            | 南京至句容城际轨道交通工程35kV变电所                                                                                                    | 南京地铁建设有限责任公司                                                                                                    |                                                                                                    | 市管                                                                                                    | 市安监站                                                                                                    | 测试                                                                                                    | 18018022333                         | 1                            | Ċ                                                                            |
|                                         | 2                                                                                            | 测试项目                                                                                                    | 南京地铁建设有限责任公司                                                                                                    | 玄武区-梅园新                                                                                                    | 市管                                                                                                    | 市轨道站                                                                                                    | 曹桑                                                                                                    | 18951236123                         | Ø                            | (                                                                            |
|                                         | 3                                                                                            | 南京地铁2号线西延工程土建施工D2W-TA                                                                                                    | 南京地铁建设有限责任公司                                                                                                    | 建邺区-沙洲街                                                                                                    | 市管                                                                                                    | 市轨道站                                                                                                    | 赵操                                                                                                    | 17756788765                         | Ø                            |                                                                              |
| 4                                       | 4                                                                                            | 南京地铁9号线—期工程施工总承包D.009                                                                                                    | 南京地铁建设有限责任公司                                                                                                    | 玄武区-梅园新                                                                                                    | 市管                                                                                                    | 市轨道站                                                                                                    | 陆脱琳                                                                                                    | 15195803633                         | Ø                            |                                                                              |
|                                         | 5                                                                                            | 南京至句容城际轨道交通工程施工总承包D                                                                                                    | 南京地铁建设有限责任公司                                                                                                    | 玄武区-新街口                                                                                                    | 市管                                                                                                    | 市安监站                                                                                                    | 路                                                                                                    | 15122334455                         | /                            |                                                                              |
| 6                                       | 6                                                                                            | 南京地铁1号线北延工程土建施工DIN-TA0                                                                                                    | 南京地铁建设有限责任公司                                                                                                    |                                                                                                    |                                                                                                    |                                                                                                    |                                                                                                    |                                     |                              |                                                                              |
| 1                                       | 7                                                                                            | 下关大街一期配套工程(地铁五号线试验                                                                                                    | 南京地铁建设有限责任公司                                                                                                    |                                                                                                    |                                                                                                    |                                                                                                    |                                                                                                    |                                     |                              |                                                                              |
| 2                                       | 8                                                                                            | 南京地铁6号线工程施工总承包D.006.X-TA                                                                                                    | 南京地铁建设有限责任公司                                                                                                    |                                                                                                    |                                                                                                    |                                                                                                    |                                                                                                    |                                     |                              |                                                                              |
| 1                                       | 9                                                                                            | 南京地铁1号线工程35KV变电所总承包L                                                                                                    | 南京地铁建设有限责任公司                                                                                                    |                                                                                                    |                                                                                                    |                                                                                                    |                                                                                                    |                                     | 0                            |                                                                              |
| 1                                       | 11                                                                                           | 南京地铁6号线T程施T总承包D.006.X-TA                                                                                                    | 南京地铁建设有限责任公司                                                                                                    | 建烟灰-南荷街                                                                                                    |                                                                                                    |                                                                                                    |                                                                                                    |                                     | ,                            |                                                                              |
| 1                                       | 12                                                                                           | 2号线西延TA02标工程                                                                                                    | 南京地铁建设有限责任公司                                                                                                    | 建邺区-双闸街                                                                                                    |                                                                                                    |                                                                                                    |                                                                                                    |                                     | 0                            |                                                                              |
| 1                                       | 13                                                                                           | 宁句城际TA01标二工区工程                                                                                                    | 南京地铁建设有限责任公司                                                                                                    | 江宁区-汤山街                                                                                                    |                                                                                                    |                                                                                                    |                                                                                                    |                                     | 0                            |                                                                              |
|                                         |                                                                                              |                                                                                                    |                                                                                                    |                                                                                                    | -1-22                                                                                                    | skrets 1985 F                                                                                                    |                                                                                                    |                                     | /                            |                                                                              |
| 1                                       | 14                                                                                           | 南京地铁6号线工程施工总承包D.006.X-TA                                                                                                    | 南京地狱建设有限责任公司                                                                                                    | 建即区-南苑街                                                                                                    | 市営                                                                                                    | (114)(2回)(2                                                                                                    |                                                                                                    |                                     | P                            |                                                                              |
| 1                                       | 14<br>15                                                                                     | 南京地铁6号线工程施工总承包D.006.X-TA<br>南京地铁七号线工程施工总承包D7-TA03                                                                                                    | 南京地铁建设有限责任公司                                                                                                    | 建邺区-南苑街                                                                                                    | 市管                                                                                                    | 市轨道站                                                                                                    |                                                                                                    |                                     |                              |                                                                              |
| 1                                       | 14<br>15<br>16                                                                               | 南京地铁6号线工程施工总承包D.006.X-TA<br>南京地铁七号线工程施工总承包D7-TA03<br>南京至句容城际轨道交通工程供电系统接                                                                                                    | 南京地铁建设有限责任公司<br>南京地铁建设有限责任公司<br>南京地铁建设有限责任公司                                                                                                    | 建邺区-南苑街                                                                                                    | 市管市管                                                                                                    | 市轨道站                                                                                                    |                                                                                                    | 激活 W                                | indows                       |                                                                              |
| 1 1 1 1 1 1 1 1 1 1 1 1 1 1 1 1 1 1 1 1 | 14<br>15<br>16<br>17<br>14                                                                   | 南州地防6号在工程施工的承担0.006.X-TA<br>南京地防大日低工程施工的承担0.71A.3<br>南京地防2号位加速工程车站设备安装与液<br>< 1 / 4 ▶ N ⊂ C<br>建築市工地防疫性會直接2 ↓ □ へ                                                                                                    | 南京地区共建设有限责任公司<br>南京地铁建设有限责任公司<br>南京地铁建设有限责任公司                                                                                                    | 建筑区-南郊街                                                                                                    | 而答<br>市答<br>市答<br>市答                                                                                                    | 市利温站<br>市利温站<br>市利温站                                                                                                    | ■4年至991731 ¥                                                                                            | 激活 W<br>转到"设置                       | /<br>indo∜s<br>以激活∦Vinc      | iows。<br>每页 20 条                                                             |
| 1 1 1 1 1 1 1 1 1 1 1 1 1 1 1 1 1 1 1 1 | 14<br>15<br>16<br>17<br>国京市話                                                                 | 南京地球6号低工程施工总承担0.006.X-TA<br>南京地球七号低工程施工总承担0.7-TA03<br>南京型的省场球动道交通工程中电系织象<br>南京地球25号低加速工程中电系织象<br>▲ 1 /4 ▶ H C<br>建筑工地站场低信息直报系 × ○ 企い                                                                                                    | 南市地球建设有限先任公司<br>南市地铁建设有限先任公司<br>南京地铁建设有限责任公司<br>南京地铁建设有限责任公司<br>山口户<br>1.232.135/framevoor                                                                                                    | 建地区-南郊街…<br>× D 工程3                                                                                                    | 市宮<br>市宮<br>市宮<br>基本信息维护                                                                                                    | Thing anguage      Thing anguage      Thing anguage      Thing anguage      Thing anguage      X      X        X        X        X        X        X        X        X        X          X          X                                                                                                    | 作手册1231 ×  <br>piectinfolistWeiHu                                                                       | 激活 W<br>转到设置<br>+                   | indo√vs<br>以激活avinc<br>一     | dows。<br>每页 20 条<br>①                                                        |
| 11111                                   | 14<br>15<br>16<br>17<br>14<br>19京市J                                                          | <ul> <li>南州地抗号電工程編工台承包2006.X-TA</li> <li>南州地抗日電工程第工台承包27-TA3</li> <li>南京地防北国空工程中电系统集、</li> <li>南京地防2号煤四星工程中站设备安美两</li> <li>▲ 1 /4 ▶ M ⊂</li> <li>建築工地防疫信息直接系 × ○ 企业</li> <li>▲ 不安全   180.10</li> </ul>                                                                                                    | 南方地球建设有限先任公司<br>南市地球建设有限先任公司<br>南市地球建设有限责任公司<br>南市地球建设有限责任公司<br>山口户<br>11.232.135/frameyqc                                                                                                    | 建地区-南和市<br>× ① I程<br>jkqy-test/frame/                                                                                                    | m智<br>市智<br>市智<br>志常<br>基本信息维护<br>/pages/szjs/zhgd/                                                                                                    | 市地域の<br>市地域は<br>市地域は<br>本<br>で<br>地域は<br>来                                                                                                    | 作手册1231 ×  <br>jectinfolistWeiHu                                                                        | 激活 W<br>转到设置<br>+<br>♀ ☆            | indo√s<br>以激活#Vinc           | dows。<br>每页 20 条<br>口                                                        |
|                                         | 14<br>15<br>16<br>17<br>17<br>17<br>17<br>17<br>17<br>17<br>17<br>17<br>17<br>17<br>17<br>17 | <ul> <li>単約地球6号位工程施工总承包2006.X-TA</li> <li>南市地域大日号红工程施工总承包7-TA3</li> <li>南市地域大日号红工程施工总承包7-TA3</li> <li>南京地域2号位756-112 世界地域会交为承</li> <li>▲ 1 / 4 → H ⊂</li> <li>建筑工地防疫信息直接系: ×   □ 企x</li> <li>▲ 不安全   180.100</li> </ul>                                                                                                    | 南方市時政主政年期代社会司<br>南京地校建设有限未任公司<br>南京地校建设有限未任公司<br>南京地校建设有限未任公司<br>1.232.135/frameyqg                                                                                                    | 著明は、資源転…<br>× ① 工程<br>jkqy-test/frame/                                                                                                    | か苦<br>市客<br>市客<br>市客<br>基本信息進护<br>(pages/szjs/zhgd/                                                                                                    | 市防運転<br>市防運転<br>市防運転<br>市防運転<br>水mgl/projectinfo/pro                                                                                                    | 作手册1231 ×  <br>ojectinfolistWeiHu                                                                       | 激活 W<br>转到"Q置<br>+<br>♀ ☆           | indows<br>以激活wine<br>        | dows。<br>每页 20 条<br>口                                                        |
| 1                                       | 14<br>15<br>16<br>17<br>17<br>14<br>原市部<br>一<br>之<br>花<br>足<br>(天)<br>7                      | <ul> <li>南州地球6号位工程施工总承担0.006.X-TA</li> <li>南州地球1号位工程施工总承担0.7-TA.3</li> <li>南州地球2号位定施工程车站设备安装与器</li> <li>▲ 1 /4 → H ⊂</li> <li>建筑工地站历信德直报系: × □ 企</li> <li>▲ 不安全   180.10</li> <li>X16</li> <li>01 工程信息</li> </ul>                                                                                                    | 南方地防装建设有限先任公司<br>南方地防装设有限责任公司<br>南方地防装设有限责任公司<br>南方地防装设有限责任公司<br>11.232.135/frameyqc                                                                                                    | WBK-市内市…<br>× ① I程<br>jkqy-test/frame/                                                                                                    | 市営<br>市営<br>市営<br>本信息维护<br>(pages/szjs/zhgd/                                                                                                    | 市知識Ma<br>市知識站<br>市知識站<br>本知識站<br>× ■ 防疫系统擁<br>xmgl/projectinfo/pro                                                                                                    | 作手册1231 ×  <br>jectinfolistWeiHu                                                                        | 激活 W<br>转列20首<br>+<br>-             | indo√vs<br>U)激活#Vinc<br>≠ ₪  | dows,<br>每页 20 条                                                             |
|                                         | 14<br>15<br>16<br>17<br>17<br>14<br>京市部<br>一<br>之                                            | ■熱地球の号位工程為工品未包2006メ・TA<br>「「「「「」」」「「」」」「「」」」「「」」」「「」」」「「」」」「「                                                                                                    | 用り回める単体制化化社会の<br>高別地域建设有限表任公司<br>高別地域建设有限表任公司<br>高別地域建设有限表任公司<br>地(1)户<br>11.232.135/frameyqg<br>約: • 下关大街一周配套工程                                                                                                    | EREL-BRAD<br>× D I程A<br>jkqy-test/frame/                                                                                                    | か宮<br>市宮<br>市宮<br>市営<br>基本信息维护<br>(pages/szjs/zhgd/                                                                                                    | 市功調整<br>市功調整<br>市功調整<br>本町副監<br>× 動変系统構<br>xmgl/projectinfo/pro                                                                                                    | 作手册1231 ×  <br>ijectinfolistWeiHu<br><sup>遊交通</sup>                                                     | 激活 W<br>转到设置<br>+<br>♀ ☆            | indows<br>以激活winc<br>定 函     | dows,<br>每页 20 条                                                             |
|                                         | 14<br>15<br>16<br>17<br>17<br>14<br>京市<br>7<br>天<br>7<br>天<br>7                              | 南外地球6号在王程高工品未包2006.X-TA<br>南京地球2号4工程高工品未包27-TA3<br>南京地球2号4近型金工程多地设备安装与落<br>< 1 /4 ▶ H C<br>建築工地防疫信息直接系 × ○ 企业<br>○ ▲ 不安全   180.10<br>又相<br>01 工程信息<br>工程合息<br>工程合息                                                                                                    | 期700094204月98(20142)<br>南市地鉄建设有限表任公司<br>南市地鉄建设有限表任公司<br>南市地鉄建设有限表任公司<br>1.232.135/frameyqg<br>余: • 下天大街一期配置工程<br>音: • (市品表。                                                                                                    | EREL-BRAND<br>× D I程J<br>jkqy-test/frame/<br>(地球五号年に50点の) 施工                                                                                                    | 市営<br>市営<br>市営<br>本信息维护<br>(pages/szjs/zhgd/<br>DXG-TA01版                                                                                                    | 市功画版<br>市功画版<br>市功画版<br>× ■ 防疫系统缩<br>xmgl/projectinfo/pro                                                                                                    | 作手册1231 ×  <br>ijectinfolistWeiHu<br>道交通<br>命章 ○ S世                                                     | 激活 W<br>转到10回<br>+<br>Q ☆           | indoŵs<br>以激活Avinc<br>左 ●    | dows。<br>每页 20 条                                                             |
|                                         | 14<br>15<br>16<br>17<br>17<br>17<br>17<br>17<br>17<br>17<br>17<br>17<br>17<br>17<br>17<br>17 | <ul> <li>株外地防ら低工程施工を赤色0.006.X-TA</li> <li>株外地防ら低工程施工を赤色0.7-TA.3</li> <li>株外地防ら低工程施工を赤色0.7-TA.3</li> <li>株外地防を低熱血液が正理を沾没着安装汚落</li> <li>▲ 1 /4 ▶ ▶ ⊂</li> <li>建築工地防疫信熱血液系: × □ 企</li> <li>▲ 不安全   180.10</li> <li>XH</li> <li>01 工程信息</li> <li>工程合札</li> <li>工程合札</li> <li>工会札</li> <li>工会札</li> <li>工会</li></ul>                                                                                                    | 期7000942049Rx6社公司<br>南市地鉄建设有限表任公司<br>南市地鉄建设有限表任公司<br>南市地鉄建设有限表任公司<br>40(7)户<br>11.232.135/frameyqg<br>余: • 下天大街一期配置工程<br>6: • ③市场系。<br>適応係。                                                                                                    | ABARK-ABARA<br>× ① I程J<br>jkqy-test/frame/<br>(地球五号年に50点の) 施工                                                                                                    | 市営<br>市営<br>市営<br>市営<br>(pages/szjs/zhgd/<br>DXG-TA01版<br>・<br>・                                                                                                    | 市功通知会<br>市功通路<br>市功通路<br>本功通路<br>本功通路<br>本功通路<br>本功通路<br>本功通路<br>本功通路<br>工程規型: ● 動<br>重切別: ○<br>重切別: ○<br>重切別: ○<br>重切別: ○                                                                                                    | 作手册1231 ×  <br>ijectinfolistWeiHu<br>道交通<br>命章 〇 区章<br>南即地球建设和限责任公司                                     | 激活 W<br>转到10音<br>+<br>♀ ☆           | indoŵs<br>以激活Avinc<br>户 全 ●  | dows.<br>每页 20 条                                                             |
| 1 1 1 1 1 1 1 1 1 1 1 1 1 1 1 1 1 1 1 1 | 14<br>15<br>16<br>17<br>17<br>14<br>京市部<br>一<br>大<br>友                                       | <ul> <li>株外地防ら低工程施工を決せの26.X-TA</li> <li>株外地防ら低工程施工を決せの7.TA.3</li> <li>株外地防ら低工程施工を決せの7.TA.3</li> <li>株外地防を低熱加速2速工程施設施を決ち落</li> <li>▲ 1 /4 ▶ H C</li> <li>建築工地防疫信熱血振系: × ○ 企</li> <li>▲ 不安全   180.10</li> <li>XII</li> <li>01 工程信息</li> <li>工程合規</li> <li>工程合規</li> <li>工 合</li> <li>工 合規</li> <li>工 合</li> <li>工 合則</li> <li>工 合</li> <li>工 合</li> <li>工</li></ul>                                                                                                    | 期7000942049R06社公司<br>南市地球建设有限表任公司<br>南市地球建设有限表任公司<br>南市地球建设有限表任公司<br>1.232.135/frameyqg<br>約: • 下天大街一期配置工程<br>6: • ③西塔。<br>91320100053269193Y                                                                                                    | EMEL-BRAN<br>× D I程J<br>jkqy-test/frame/<br>(地球五号年に功会の) 施工                                                                                                    | 市営<br>市営<br>市営<br>本信息维护<br>(pages/szjs/zhgd/<br>DXG-TA01版<br>・<br>・                                                                                                    | 市功通知会<br>市功通路<br>市功通路<br>本功通路<br>本功通路<br>本功通路<br>本功通路<br>本功通路<br>本功通路<br>工程規型: ● 動<br>建設規約<br>全切別: ○<br>建設規位会称: ●<br>選択人: ●                                                                                                    | 作手册1231 ×  <br>jectinfolistWeiHu 道交通 道交通 高期地鉄建成有限表任公司                                                   | 激活 W<br>转到10音<br>+<br>♀ ☆           | indows<br>以激活Avinc<br>户 匣    | dows,<br>每页 20 象<br>①                                                        |
|                                         | 14<br>15<br>16<br>17<br>17<br>東市<br>市<br>二                                                   | <ul> <li>単物地防ら低工程施工品赤色0.006.X-TA</li> <li>単物地防ちら低工程施工程施工度があ少し7-TA.3</li> <li>市市地防2号低空越工程生活以最安定号流</li> <li>▲ 1 / 4 ▶ 1 C</li> <li>建築工地防疫信息直接系 × ○ 企業</li> <li>▲ 1 / 4 ▶ 1 C</li> <li>建築工地防疫信息直接系 × ○ 企業</li> <li>▲ 不安全 1 180.10</li> <li>X10</li> <li>X10</li> <li>21</li> <li>21</li> <li>22</li> <li>22</li> <li>23</li> <li>24</li> <li>24</li> <li>24</li> <li>25</li> <li>25</li> <li>25</li> <li>26</li> <li>26</li> <li>26</li> <li>26</li> <li>26</li> <li>26</li> <li>26</li> <li>26</li> <li>26</li> <li>27</li> <li>26</li> <li>27</li> <li>26</li> <li>27</li> <li>27</li> <li>27</li> <li>28</li> <li>29</li> <li>20</li> <li>21</li> <li>21</li> <li>21</li> <li>21</li> <li>22</li> <li>23</li> <li>24</li> <li>24</li> <li>24</li> <li>24</li> <li>24</li> <li>24</li> <li>25</li> <li>26</li> <li>27</li> <li>26</li> <li>26</li> <li>27</li> <li>21</li> <li>22</li> <li>23</li> <li>24</li> <li>24<!--</td--><td>南川市内ションド 時代代社会司<br/>南州市村大学会会有限表任公司<br/>南州市村大学会会有限表任公司<br/>南州市村大学会会有限表任公司<br/>11.232.135/frameyqg<br/>11.232.135/frameyqg<br/>11.232.135/frameyqg<br/>11.232.135/frameyqg<br/>11.232.135/frameyqg</td><td>WHATER (Emilia (1995))<br/>( 大学校会社)<br/>( 大学校会社)</td><td>か宮<br/>市宮<br/>市宮<br/>市営<br/>本信急维护<br/>(pages/szjs/zhgd/<br/>CXG-TA01版<br/>・<br/>・</td><td>市功通知法<br/>市功通路<br/>市功通路<br/>市功通路 ★ ■ 防疫系统援<br/>xxmgl/projectinfo/pro 工程类型: ● 轨<br/>道管取別: ● 建設年位名称: ● 既系人: ●</td><td>将手册1231 × □ jectinfolistWeiHu  agg agg agg agg agg agg agg agg agg a</td><td>激活 W<br/>转到设置<br/>+<br/>♀ ★</td><td>indows<br/>以激活aVinc<br/>♪<br/>●</td><td>dows<u>,</u><br/>每页 20 多<br/>①</td></li></ul> | 南川市内ションド 時代代社会司<br>南州市村大学会会有限表任公司<br>南州市村大学会会有限表任公司<br>南州市村大学会会有限表任公司<br>11.232.135/frameyqg<br>11.232.135/frameyqg<br>11.232.135/frameyqg<br>11.232.135/frameyqg<br>11.232.135/frameyqg                                                                                                    | WHATER (Emilia (1995))<br>( 大学校会社)<br>( 大学校会社) | か宮<br>市宮<br>市宮<br>市営<br>本信急维护<br>(pages/szjs/zhgd/<br>CXG-TA01版<br>・<br>・                                                                                                    | 市功通知法<br>市功通路<br>市功通路<br>市功通路 ★ ■ 防疫系统援<br>xxmgl/projectinfo/pro 工程类型: ● 轨<br>道管取別: ● 建設年位名称: ● 既系人: ●                                                                                                    | 将手册1231 × □ jectinfolistWeiHu  agg agg agg agg agg agg agg agg agg a                                    | 激活 W<br>转到设置<br>+<br>♀ ★            | indows<br>以激活aVinc<br>♪<br>● | dows <u>,</u><br>每页 20 多<br>①                                                |
|                                         | 14<br>15<br>16<br>17<br>17<br>17<br>14<br>17<br>一<br>大                                       | <ul> <li>●熱地球ららは工程施工を赤色いの6よ-TA</li> <li>●熱地球たららは工程施工を赤白い7-TA.3</li> <li>●素地球たららは工程施工を赤白い7-TA.3</li> <li>●素地球たららは工程施工を赤白い7-TA.3</li> <li>●素地球たららは工程施工を赤白い7-TA.3</li> <li>●素地球たららは工程施工を赤白い7-TA.3</li> <li>●素地球たららは工程施工を赤白い7-TA.3</li> <li>●素地球たららは工程施工を赤白い7-TA.3</li> <li>●素地球たららは、「「「「「「「「「「「「「「「「」」」」」」</li> <li>●素地球たらられていたい7-TA.3</li> <li>●素地球たらられていたい7-TA.3</li> <li>●素地球たらられていたい7-TA.3</li> <li>●素地球たらられていたい7-TA.3</li> <li>●素地球たらられていたい7-TA.3</li> <li>●素地球たらられていたい7-TA.3</li> <li>●素地球たらられていたい7-TA.3</li> <li>●素地球たらられていたい7-TA.3</li> <li>●素地球たられていたい7-TA.3</li> <li>●素地球たられてい7-TA.3</li></ul>                                                                                                    | 期700094204月1004204月1004204月1004204月1004204月1004204月100411<br>高市地球建设有限患任公司<br>高市地球建设有限患任公司<br>11.232.135/frameyqc<br>11.232.135/frameyqc<br>11.232.135/frameyqc<br>11.232.135/frameyqc<br>11.232.135/frameyqc<br>11.232.135/frameyqc<br>11.232.135/frameyqc<br>11.232.135/frameyqc                                                                                                    | ※ L I程<br>kqy-test/frame/<br>地球元号低い始めの 第二                                                                                                    | か管<br>市営<br>市営<br>本信息推护<br>(pages/szjs/zhgd/<br>CKG-TA01版<br>・                                                                                                    | 市功通知器<br>市防通路<br>市防通路 水 ■ 防疫系统機<br>xmgl/projectinfo/pro 工程炭型: ● 航<br>监管现别: ● 建型現刻: ● 建型現刻: ● 提示人: ●                                                                                                    | H作手册1231 ×<br>jectinfolistWeiHu<br>遊交通<br>参聞 〇 回回<br>南明地技建设有限责任公司                                       | 激活 W<br>转到设置<br>+<br>♀ ☆            | indov(s<br>以激活。Winc<br>一 年 留 | 回<br>四<br>(1)<br>(1)<br>(1)<br>(1)<br>(1)<br>(1)<br>(1)<br>(1)<br>(1)<br>(1) |
|                                         | 14<br>15<br>16<br>17<br>17<br>14<br>東市部<br>テン<br>花<br>花<br>万                                 | <ul> <li>●熱地球ららは工程為工品赤色の0.006×1-A</li> <li>●高地球たららして経済工程為工品赤色の7-1A.3</li> <li>●高地球たららして経済工程がある支払工程を始めるなどの2-1A.3</li> <li>●高地球たららして経済工程を始めるなどの2-1A.3</li> <li>●高い地球たららして経済工程を始めるなどの2-1A.3</li> <li>●高い地球たららして経済工程を始めるなどの2-1A.3</li> <li>●「「工程信息」</li> <li>●「工程名間に広い」</li> <li>●「工程名間にない」</li> <li>●「「工程信息」</li> </ul>                                                                                                    | 期700094304 明秋(元社公司)<br>高市地鉄建设有現法任公司<br>高市地鉄建设有現法任公司<br>高市地鉄建设有現法任公司<br>11.232.135/frameyqc<br>11.232.135/frameyqc<br>13.35<br>(市)<br>第一、「天关大街一期配書工程<br>書: (市)<br>市局場。<br>91320100053269193Y                                                                                                    | ※ ① I程2<br>(kqy-test/frame/<br>地球五号低品他点)施工<br>後一社会信用代码                                                                                                    | <ul> <li>市営</li> <li>市営</li> <li>市営</li> <li>市営</li> <li>基本信息维护</li> <li>(pages/szjs/zhgd/</li> <li>CXG-TA01版</li> <li>、</li> <li>、</li> <li></li> <li><!--</td--><td>市功通路<br/>市轨通路<br/>市轨通路 木 ● 防疫系统機<br/>xmgl/projectinfo/pro 工程炭型:● 軌<br/>监管规则: ● 建設单位名称:● 展系人:●</td><td>(作手册1231 × )<br/>ijectinfolistWeiHu           直交通           市町 〇 区間           南町地校建设有限责任公司           联系人</td><td>激活 W<br/>转到设置<br/>+<br/>Q ☆<br/>KSPLM</td><td>indov(s<br/>以激活。vinc<br/>テ 色</td><td>dows.<br/>ept 20 %</td></li></ul> | 市功通路<br>市轨通路<br>市轨通路 木 ● 防疫系统機<br>xmgl/projectinfo/pro 工程炭型:● 軌<br>监管规则: ● 建設单位名称:● 展系人:●                                                                                                    | (作手册1231 × )<br>ijectinfolistWeiHu           直交通           市町 〇 区間           南町地校建设有限责任公司           联系人 | 激活 W<br>转到设置<br>+<br>Q ☆<br>KSPLM   | indov(s<br>以激活。vinc<br>テ 色   | dows.<br>ept 20 %                                                            |
|                                         | 14<br>15<br>16<br>17<br>17<br>14<br>原子                                                       | ■熱地統ら呉在王陽高工色赤色0.006.×1-A<br>■高地統大呉伝工程高工危赤色0.7-TA.3<br>南京地統大呉伝工程高工危赤色0.7-TA.3<br>南京地統大呉伝江聖話工程赤記(唐安県万美<br>                                                                                                    | 期700094304 明秋(元社23)<br>高市地鉄建设有現未任公司<br>高市地鉄建设有現未任公司<br>高市地鉄建设有現未任公司<br>1/17月<br>1/232.135/frameyqc<br>3: • 下天大市一期配書工程<br>3: • 「市送大市一期配書工程<br>3: • 「市送大市一期配書工程<br>3: • 「市送大市一期配書工程<br>3: • 「市送大市一期配書工程<br>3: • 「市送大市一期配書工程<br>3: • 「市送大市一期配書工程<br>3: • 「市送大市一期配書工程<br>3: • 「市送大市一期配書工程<br>3: • 「市送大市一期配書工程<br>3: • 「市送大市一期配書工程<br>3: • 「市送大市」目前の第二日<br>3: • 「市送大市」目前の第二日<br>3: • 「市営工目前の第二日<br>3: • 「市営工目前の第二日<br>3: • • 「市営工目前の第二日<br>3: • • □<br>3: • • □<br>3: • • • □<br>3: • • □<br>3: • • □<br>3: • • □<br>3: • • □<br>3: • • □<br>3: • • • □<br>3: • • • □<br>3: • • • • □<br>3: • • • □<br>3: • • • • • • • • • • • • • • • • • • • | ※ 1 1年2<br>() 1年2<br>()(qy-test/frame/<br>()(物力与年に成功の) 施工<br>()(()(()()(()()(()()()(()()()()()()()(                                                                                                    | 市営 市営 市営  本営  本営  本営  本営  本営  本営  本営  本                                                                                                    | 市功通路<br>市轨通路<br>市轨通路 木 ● 防疫系统機<br>xmgl/projectinfo/pro 工程炭型:● 軌<br>监管规则: ● 建設单位名称:● 提系人:●                                                                                                    | (作手册1231 × )<br>ijectinfolistWeiHu 道交通 市場 〇 区間 市地地技速设有限责任公司 取地技速设有限责任公司                                 | 激活 W<br>转到设置<br>+<br>Q ☆<br>₩SPDM   | indov(s<br>以激活。vinc<br>テ 色   | dows,<br>(1)<br>(1)<br>(1)<br>(1)<br>(1)<br>(1)<br>(1)<br>(1)<br>(1)<br>(1)  |
|                                         | 14<br>15<br>16<br>17<br>17<br>14<br>京市部<br>天<br>石                                            | ■熱地統696(工程編工協承包2006.X-TA<br>■高地統7-66(工程編工協承包27-TA3<br>南京地統7-66(工程編工協承包27-TA3<br>南京地称2-96(四級工程王協会委送7-74<br>南京地称2-96(四級工程王協会委送774<br>(1)/4 → +) C<br>建築工地防疫信息直接系 × ① 企<br>文印<br>0/1工程信息<br>0/1工程信息<br>0/1工程信息<br>0/1工程信息<br>0/1工程信息<br>0/1工程信息<br>0/1工程信息<br>0/1工程信息<br>0/1工程信息<br>0/1工程信息<br>0/1工程信息<br>0/1工程信息<br>0/1工程信息<br>0/1工程信息<br>0/1工程信息<br>0/1工程信息<br>0/1工程信息<br>0/1工程信息<br>0/1工程信息<br>0/1工程信息<br>0/1工程信息<br>0/1工程信息<br>0/1工程信息<br>0/1工程信息<br>0/1工程信息<br>0/1工程信息<br>0/1工程信息<br>0/1<br>1<br>1                                                                                                    | 期700094204 明秋(元社23)<br>高市地鉄建设有現未任公司<br>高市地鉄建设有現未任公司<br>高市地鉄建设有現未任公司<br>一<br>本市地鉄建设有現未任公司<br>1.232.135/frameyqc<br>1.232.135/frameyqc<br>2.135/frameyqc<br>第: • [下天大乐 - 両配書工程<br>6: • [市品末.<br>91320100053269193Y<br>[<br>丘公司 9132010<br>任公司 9132010                                                                                                    | ※ ① 1時2<br>(地球工号に式除点) 施工<br>(地球工号に式除点) 施工<br>(地球工号に式除点) 施工<br>(地球工号に式除点) 施工<br>(地球工号に式除点) 施工<br>(地球工号に式除点) 施工<br>(地球工号に式除点) 施工                                                                                                    | 市営<br>市営<br>市営<br>本信息推护<br>(pages/szjs/zhgd/<br>(pages/szjs/zhgd/<br>(pages/szjs/zhgd/<br>(pages/szjs/zhgd/<br>(pages/szjs/zhgd/<br>()<br>()<br>()<br>()<br>()<br>()<br>()<br>()<br>()<br>()<br>()<br>()<br>()                                                                                                    | 市功通知函<br>市功通路<br>市功通路<br>市功通路 ★ ● 新夏新税援 X ● 新夏新税援 X ● 新夏新税援 X ● 新夏新税援 X ● 新夏新税援 X ● 新夏新税援 ※ ● 新夏新税援 ※ ● 新夏新規具 ※ ● 新夏新規具 ※ ● ● 新夏新規具 ※ ● | H作手册1231 ×<br>jectinfolistWeiHu<br>遊交通<br>動型に対象に体現表任公司                                                  | 激活 ₩<br>#3703<br>+<br>Q ☆<br>K654H3 | indovis<br>以激活▲Vinc<br>テ 全   | adows,<br>每页 20 余<br>②                                                       |

激活Windows 转到"设置"以激活Windows

## 第3章 人员信息填报

工程相关参建单位维护人员信息:

(1) 建设单位可维护工程下所有参加单位的人员信息

(2) 勘察、设计、监理、施工等单位只能维护本单位的人员信息

| 南京括魏山建设发展有限公司 (R社会局用代码: 91320113MAIMONELIZ)                                                     | 3) 785221.6<br>2.1 <u>88</u><br>9.<br>10521288 | 博改進号位名           通知公告           最新您情况险等级逻辑           常见问题解答 | 子账号管理<br>更多 |
|-------------------------------------------------------------------------------------------------|------------------------------------------------|-------------------------------------------------------------|-------------|
|                                                                                                 | <b>五二版章</b><br>字、 印后复工报音                       | 通知公告<br>最新疫情风险等级提醒<br>常见问题解答                                | 更多          |
| 理 城市建设 CC 工程基本信息信护 维护工程的基本信息和参谋单位 维护日留守、形后计划级 实用超守等人员                                           | 复工报备<br>宁、 节后复工报备                              | 最新疫情风险等级提醒<br>常见问题解答                                        |             |
| <b>称作差说</b> G 推开发动出动种 经终入的运动机 经转入的运动和 经转入的运动和 经转入的运动和 经转入的运动和 经转入的运动和 经转入的运动和 经转入 网络计划组 实际超空传入员 | 夏工报备<br>宁、 节后复工报备                              | 常见问题解答                                                      |             |
|                                                                                                 |                                                | 关于平台基础信息使用的通知                                               |             |
| 按未支背: 025-83733544     投未支背: 025-83733544     QQ言吻群: 957450251     QQ言吻群: 957450251             | 技术支持: 025-83753544<br>QQ咨询群: 957450251         |                                                             |             |
|                                                                                                 |                                                |                                                             |             |
| 登记货销相关线索 资料下载<br>林子主动:05 8757574 林子主动:05 8777574                                                |                                                | 待办事宜                                                        | 更多          |
| 防疫直接<br>QQ营病群: 957450251<br>QQ营病群: 957450251                                                    |                                                |                                                             |             |
| Re la la la la la la la la la la la la la                                                       |                                                |                                                             |             |
| 基础信息<br>建筑市场                                                                                    |                                                |                                                             |             |

3.1 节日留宁人员、 节后计划返宁人员登记点击右侧节日留宁人员、 节后计划返宁人员登记按钮

|   | 工程名称:                                  |               |               |    |          |          | Q捜索      |
|---|----------------------------------------|---------------|---------------|----|----------|----------|----------|
| 序 | 工程名称                                   | 建设单位          | 1999)<br>1992 | 查查 | 节日留宁人员登记 | 节后计划返宁人员 | 实际返宁人员登记 |
| 1 | 栖顾区红枫片区保障性住房—期工程H地块7#住宅楼、13#-16#住宅楼、   | 南京栖霞山建设发展有限公司 | 積嚴区住建局        | Q  | Ø        | 1        | 1        |
| 2 | 栖麇区红机片区保障性住房一期工程H地块10#-12#住宅楼、17#-21#住 | 南京栖霞山建设发展有限公司 | 栖霞区住建局        | Q  | Ø        | 1        | Ø        |
| 3 | 栖霞山红枫片区保障性住房一期工程H地块1#-6#住宅猿、8#-9#住宅楼   | 南京梧霞山建设发展有限公司 | 栖霞区住建局        | Q  | de       | 0        | 0        |
| 4 | 栖霞区红枫片区保障性住房一期工程J地块1#楼、2#楼、5#楼、6#楼、1   | 南京栖意山建设发展有限公司 | 栖霞区住建局        | Q  | Ø        | 1        | ı        |
| 5 | 梄礙区红枫片区保障性住房一期工程J地块3#楼、4#楼、7#楼、8#楼、9   | 南京栖酿山建设发展有限公司 | 橋爾区住建局        | Q  | Ø        | 1        | 1        |

20 - | H 4 1 /1 + H | C

点击新增记录按钮,填报留宁人员信息,并点击保存

每页 20 条, 共 5 条

| 留宁人员                    |             |                                       |       |                                                         |                             |          |    | ×              |
|-------------------------|-------------|---------------------------------------|-------|---------------------------------------------------------|-----------------------------|----------|----|----------------|
| 新增记录 關除法定 导入数据 下载数据     | 导入模板 导出人员信息 |                                       |       |                                                         |                             |          |    |                |
|                         | 人员姓名:       |                                       |       |                                                         |                             |          |    | Q捜索            |
| ■ /\$ #@>#              | 用人单位名称      | 人员姓名                                  | 是否留宁  | 是否有确诊或疑似病例接                                             | 触史 14日内是否去过中高风险区的           | 个人体征是否正常 | 修改 | 查看             |
|                         |             |                                       |       |                                                         |                             |          |    |                |
|                         | 新增估成        | ***a *a                               |       |                                                         |                             | ×        |    |                |
|                         | 1 PM        |                                       |       |                                                         |                             |          |    |                |
|                         | 7.68        | 10: *                                 |       | (正体通常) ★ (語)                                            | * 49                        |          |    |                |
|                         | 「日月二日」      |                                       |       | alitical and                                            |                             |          |    |                |
|                         | 是否有很        | 110 111 1111 1111 1111 1111 1111 1111 |       | 个人体征是否正常:* 请                                            | 去揮                          | -        |    |                |
|                         | 疑似病例論       | 史:                                    |       |                                                         |                             |          |    |                |
|                         | 14日内是否去过中南的 | ₩金区★ 请选择                              | •     | 联系电话: *                                                 |                             |          |    |                |
|                         | E1974±162   |                                       | 20.12 | 00//146-P1 1 200                                        | 0.as.in                     |          |    |                |
|                         | 用人单位并会单约续一  | -信用+ 91320113MA1MBHRI 9X              | 7504  | 中世天皇: · 編)<br>亦位孝明· · · · · · · · · · · · · · · · · · · | <b>2</b> 年1 <u>2</u><br>条18 |          |    |                |
|                         | f           | (3月)                                  |       | ing abroad in the                                       |                             |          |    |                |
|                         |             |                                       |       |                                                         |                             |          |    |                |
|                         |             |                                       |       |                                                         |                             |          |    |                |
|                         |             |                                       |       |                                                         |                             |          |    |                |
|                         |             |                                       |       |                                                         |                             |          |    |                |
|                         |             |                                       |       |                                                         |                             |          |    |                |
|                         |             |                                       |       |                                                         |                             |          |    |                |
| 20 •   H 4 0 /0 • H   C |             |                                       |       |                                                         |                             |          |    | 每页 20 条, 共 0 条 |

若人员较多,可点击下载数据导入模板下载导入格式表格

| 留宁人员 | 5      | _     |           |        |        |        |        |          |        |         | ×        |
|------|--------|-------|-----------|--------|--------|--------|--------|----------|--------|---------|----------|
| 新增记录 | き 删除选定 | 导入数据  | 下载数据导入模板  | 导出人员信息 |        |        |        |          |        |         |          |
|      | 人员姓名   | i:    |           |        |        |        |        |          |        | Q 搜索    |          |
| □序   | 单位类型   | 用人单位名 | 称    人员姓名 | 是否留宁   | 是否计划返宁 | 是否实际返宁 | 是否有确诊或 | 14日内是否去… | 个人体征是否 | 修改      | 查看       |
| 1    |        |       |           |        |        |        |        |          |        |         |          |
|      |        |       |           |        |        |        |        |          |        |         |          |
| t    |        |       |           |        |        |        |        |          |        |         |          |
| (    |        |       |           |        |        |        |        |          |        |         |          |
| C    |        |       |           |        |        |        |        |          |        |         |          |
|      |        |       |           |        |        |        |        |          |        |         |          |
| r    |        |       |           |        |        |        |        |          |        |         |          |
|      |        |       |           |        |        |        |        |          |        |         |          |
| 20 - |        | /0    | N         |        |        |        |        |          |        | 毎市 20 億 | 多土0多     |
| 20 • |        | /0    | PI C      |        |        |        |        |          |        |         | 永, 天 0 宗 |

在导入表格录入信息后,点击导入数据选中表格进行导入,导入完成后,请 企业人员对人员信息进行复核完善(因人员从全国各地返宁,涉及区划太多,所 以从何处来宁字段不会自动导入系统,需导入后手动维护)。

|   | 留宁人员 | el   |         |         |        |        |        |        |          |        |                | ×         |
|---|------|------|---------|---------|--------|--------|--------|--------|----------|--------|----------------|-----------|
|   | 新增记录 | 删除选定 | 导入数据 下载 | (数据导入模板 | 导出人员信息 |        |        |        |          |        |                |           |
| l |      | 人员姓名 |         |         |        |        |        |        |          |        | Q 搜索           |           |
| ſ | 序    | 单位类型 | 用人单位名称  | 人员姓名    | 是否留宁   | 是否计划返宁 | 是否实际返宁 | 是否有确诊或 | 14日内是否去… | 个人体征是否 | 修改             | 查看        |
|   |      |      |         |         |        |        |        |        |          |        |                |           |
|   |      |      |         |         |        |        |        |        |          |        |                |           |
| l |      |      |         |         |        |        |        |        |          |        |                |           |
| [ |      |      |         |         |        |        |        |        |          |        |                |           |
| l |      |      |         |         |        |        |        |        |          |        |                |           |
| 1 |      |      |         |         |        |        |        |        |          |        |                |           |
| ſ |      |      |         |         |        |        |        |        |          |        |                |           |
| l |      |      |         |         |        |        |        |        |          |        |                |           |
|   |      |      |         |         |        |        |        |        |          |        | <b>有天 20 4</b> | z ++ 0 /2 |

### 3.2 实际返宁人员登记

点击右侧实际返宁人员登记按钮,维护实际返宁人员信息

|    |    | 工程名称:            |          |           |      |      |       |             |          | Q 搜索       | L         |
|----|----|------------------|----------|-----------|------|------|-------|-------------|----------|------------|-----------|
|    | 序  | 工程名称             | 建设单位     | 工程所在地     | 监管级别 | 监管部门 | 联系人姓名 | 联系人电话       | 节日留      | 节后计        | 实际返       |
|    | 1  | 南京至句容城际轨道交通工程35  | 南京地铁建设有限 |           | 市管   | 市安监站 | 测试    | 18018022333 | Ø        | Ø          | Ø         |
|    | 2  | 测试项目             | 南京地铁建设有限 | 玄武区-梅     | 市管   | 市轨道站 | 曹桑    | 18951236123 | Ø        | Ø          | Ø         |
|    | 3  | 南京地铁2号线西延工程土建施   | 南京地铁建设有限 | 建邺区-沙     | 市管   | 市轨道站 | 赵桑    | 17756788765 | Ø        | Ø          | Ø         |
|    | 4  | 南京地铁9号线一期工程施工总   | 南京地铁建设有限 | 玄武区-梅     | 市管   | 市轨道站 | 陆晓琳   | 15195803633 | Ø        | Ø          | Ø         |
|    | 5  | 南京至句容城际轨道交通工程施   | 南京地铁建设有限 | 玄武区-新     | 市管   | 市安监站 | 路     | 15122334455 | Ø        | Ø          | Ø         |
|    | 6  | 南京地铁1号线北延工程土建施   | 南京地铁建设有限 |           |      |      |       |             | Ø        | Ø          | Ø         |
|    | 7  | 下关大街一期配套工程 (地铁五  | 南京地铁建设有限 |           |      |      |       |             | Ø        | Ø          | Ø         |
|    | 8  | 南京地铁6号线工程施工总承包   | 南京地铁建设有限 |           |      |      |       |             | Ø        | Ø          | Ø         |
|    | 9  | 南京地铁七号线工程35kV变电  | 南京地铁建设有限 |           |      |      |       |             | Ø        | Ø          | Ø         |
|    | 10 | 南京地铁9号线一期工程施工总   | 南京地铁建设有限 |           |      |      |       |             | Ø        | Ø          | Ø         |
|    | 11 | 南京地铁6号线工程施工总承包   | 南京地铁建设有限 | 建邺区-南     |      |      |       |             | Ø        | Ø          | Ø         |
|    | 12 | 2号线西延TA02标工程     | 南宣地绊建设有限 | 建心风区 - 30 |      |      |       |             | <i>î</i> | <i>i</i> ? | (ii)      |
| 20 | •  | l≪ ◀ 1 / 4 ► ► I | C        |           |      |      |       |             |          | 每页 20 :    | 条, 共 72 条 |

1. 可点击新增记录或导入数据(下载数据导入模板进行填写,后导入表格),添加人员;

2. 也可以点击选择相关人员按钮,在节日留宁人员、节后计划返宁人员中选择具体人员,点击确定关联,系统会带入相应人员信息,继续维护实际返宁时间。

注意:实际返宁人员必须填写实际返宁时间。

| ş | 际返  | 宁人员  | -     |      |        |          |        |      |        |          |           | ×        |
|---|-----|------|-------|------|--------|----------|--------|------|--------|----------|-----------|----------|
| ì | も择相 | 关人员  | 新增记录  | 删除选定 | 导入数据   | 下载数据导入模板 | 导出人员信息 |      |        |          |           |          |
|   |     |      | 人员姓名: |      |        |          |        |      |        |          |           | Q 搜索     |
| I | 选择相 | 目关人员 | ŧ     |      |        |          |        |      |        |          |           |          |
|   | 确定关 | 联    |       |      |        |          |        |      |        |          |           |          |
|   |     |      | 人员姓名: |      |        |          |        |      |        |          |           | Q 捜索     |
|   | □ 疗 | 5    | 单位类型  | 甩    | 人单位名称  | 人员姓名     | 是否     | 留宁 具 | 是否计划返宁 | 是否有确诊或疑似 | 14天内是否去过重 | 个人体征是否正常 |
|   | 1   | 建设单  | 恤     | 南京地镇 | 失建设有限责 | 李博       | 否      | 是    |        | 否        | 否         | 是        |
|   |     |      |       |      |        |          |        |      |        |          |           |          |
|   |     |      |       |      |        |          |        |      |        |          |           |          |
|   |     |      |       |      |        |          |        |      |        |          |           |          |
| 1 |     |      |       |      |        |          |        |      |        |          |           |          |
| t |     |      |       |      |        |          |        |      |        |          |           |          |
|   |     |      |       |      |        |          |        |      |        |          |           |          |
| 4 |     |      |       |      |        |          |        |      |        |          |           |          |

为方便企业动态采集人员信息,特别是个人实际返宁信息,委平台同步开发了"防疫直报"微信小程序。已在本栏目登记的从业人员,可自主登陆微信小程序,填报实际返宁的相关信息,企业管理人员即可在 PC 端进行信息查询、统计,无需二次统计。微信小程序申报操作步骤见本手册第7章 防疫直报小程序。

# 第4章 复工报备 (建设单位操作)

|                                                                |                                                                                                    | and the second second                                                                                                    | 18:38 星期—                                                                                                    |                                                                                                    |
|----------------------------------------------------------------|----------------------------------------------------------------------------------------------------|----------------------------------------------------------------------------------------------------|----------------------------------------------------------------------------------------------------|----------------------------------------------------------------------------------------------------|
| \$用代码: 91320113MA1MBHRL9X   联系人:                               | : <b>被家城   联</b> 系电话:17625981933   子费                                                                                                    | K号数日:6                                                                                                    | 修改账号信。                                                                                                    | 子账号管理                                                                                                    |
| 6                                                              | 防疫直报                                                                                                    |                                                                                                    | 通知公告                                                                                                    | 更多                                                                                                    |
| 工程基本信息维护                                                       | 进场人员信息填报                                                                                                    | 复工报告                                                                                                    | 最新疫情风险等级提醒<br>常见问题解答                                                                                                    | -                                                                                                    |
| 维护工程的基本信息和参建单位<br>信息<br>技术支持: 025-83753544<br>QQ咨询群: 957450251 | 维护节日留宁、节后计划返宁、<br>实际返宁等人员<br>技术支持: 025-83753544<br>QQ咨询群: 957450251                                                                                                    | 节后复工报备<br>技术支持: 025-83753544<br>QQ咨询群: 957450251                                                                                                    | 关于平台基础信息使用的通知                                                                                                    |                                                                                                    |
| <mark>疫情线索上报</mark><br>登记成情相关线索                                | 资料下载<br>资料下载                                                                                                    |                                                                                                    | 待办事宜                                                                                                    | 更多                                                                                                    |
| 技术支持: 025-83753544<br>QQ咨询群: 957450251                         | 技术支持: 025-83753544<br>QQ咨询群: 957450251                                                                                                    |                                                                                                    |                                                                                                    |                                                                                                    |
|                                                                |                                                                                                    |                                                                                                    |                                                                                                    |                                                                                                    |
|                                                                | RPC表: 932-9713MATMBHRU92 東京人     TRT基本位息信     推工程序基本位息信     推工程序基本位息和参加单位     技术支持: 025-83753544     QQ活动群: 957450251     20位後相关线索     技术支持: 025-83753544     QQ活动群: 957450251 | Ret 28: 513.20113AAAM09HEI93 単美人: 総本総 単系40.05: 176.25981933 学科 <b>防疫直报 防疫直报</b> 推生工程改基本信息和参谋单位     政法支持: 025-83753544     QQ治病群: 557450251 <b>以 投</b> 化技工程<br>世辺投資補料<br>取支持: 025-83753544<br>QQ治病群: 557450251<br>取支持: 025-83753544<br>QQ治病群: 557450251 | RFGE: 91520113041MB/HEDX REAL ERX REAL 1762593193 子名電理1 6<br>防疫直报<br>「たまキ信息部計<br>離か工程学校集中自命の参加単位<br>の<br>日本工程学校集中自命の参加単位<br>保険工作である<br>日本工程学校集中自命の参加単位<br>の<br>日本工程学校集中自命の参加単位<br>の<br>日本工程学校集中自命の参加単位<br>の<br>日本工程学校集中自命の参加単位<br>日本工程学校集中自命の参加単位<br>日本工程学校集中<br>日本工程学校集中<br>日 | RFCE:         913/2011304/MB/HEIX         REAL         EXX         REAL         REAL |

|   | 工程名称:                       |               |          |      |       |             |        | 、提案  |
|---|-----------------------------|---------------|----------|------|-------|-------------|--------|------|
| 序 | 工程名称                        | 建设单位          | 工程所在地    | 管辖级别 | 联系人姓名 | 联系人电话       | 复工报备状态 | 复工报备 |
| 1 | 梧霞区红机片区保障性住房一期工程H地块7#住宅楼、   | 南京梧桐山建设发展有限公司 | 梧葭区-梧霞街道 | 区管   | 崔彦城   | 17625981933 | 未报备    | 1    |
| 2 | 梧霞区红枫片区保豫性住房一期工程H地块10#-12#住 | 南京梧園山建设发展有限公司 | 梧葭区-梧霞街道 | 区管   | 崔家城   | 17625981933 | 未报备    | 1    |
| 3 | 梧霞山红枫片区保障住住房一期工程H地块1#-6#住宅  | 南京栖霞山建设发展有限公司 | 栖霞区-栖霞街道 | 区管   | 崔家城   | 17625981933 | 未服备    | 1    |
| 4 | 梧檄区红枫片区保障性住房一期工程J地块1#摄、2#摄  | 南京栖鹿山建设发展有限公司 | 栖酸区-栖酸街道 | 区管   | 崔家城   | 17625981933 | 未报备    | 1    |
| 5 | 梧桐区红枫片区保障性住房一期工程J地块3#楼、4#楼  | 南京梧桐山建设发展有限公司 | 栖酸区-栖酸街道 | 区管   | 崔高城   | 17625981933 | 未报备    | 1    |

20 • | H 4 1 /1 • H | C

每页 20 条, 共 5 条

点击右侧复工报备按钮,填报复工信息,上传报备材料,点击提交报备即可

| 01 工程基本 | 信息       |               |                       |               |                    |            | $\odot$ |
|---------|----------|---------------|-----------------------|---------------|--------------------|------------|---------|
|         | 工程名称:    | 梧霞区红机片区保障性住房一 | 期工程H地块7#住宅楼、13#-16#住5 | 计划复工时间:       |                    | Ξ          |         |
|         | 建设单位:    | 南京梧園山建设发展有限公司 | []                    | 建设单位统一社会信用代码: | 91320113MA1MBHRL9X |            |         |
|         | 管建级别:    | 区管            |                       | 工程所在地:        | 梧霞区-梧霞街道           |            |         |
|         | 联系人:     | -             |                       | 联系人电话:        |                    |            |         |
| 02 防疫物资 | 情况       |               |                       |               |                    |            | $\odot$ |
|         | 口源(个);   | *             |                       | 清毒液 (L) ;     | *                  |            |         |
|         | 隔离宿舍(问); | *             |                       | 体温计 (个) :     | *                  |            |         |
| 03 报备材料 | 上传(点击下载模 | 板)            |                       |               |                    |            | $\odot$ |
|         | 报备材料上传:* | 文件上传          |                       |               |                    |            |         |
| 04 已返宁人 | 员        |               |                       |               |                    |            | $\odot$ |
| 序       | 人员姓名     | 联系电话          | 是否有确论或疑似病例接触史         | 14日内是否去过中高风险区 | 个人体征是否正常           | 从何处来宁      |         |
| 20 - 14 | ◀ 0 /0 ► | н с           |                       |               |                    | 每页 20 条, 共 | 0 条     |
| 05 计划返宁 | 人员       |               |                       |               |                    |            | $\odot$ |
|         |          |               |                       |               |                    |            | _       |

若报备后发生变更,可再次点击报备按钮,点击撤销报备按钮,修改后可点 击保存修改暂存,或者直接点击提交报备即可

| 8dX    |                |                                                  |               |               |                    |           |
|--------|----------------|--------------------------------------------------|---------------|---------------|--------------------|-----------|
| 01 工程基 | 本信息            |                                                  |               |               |                    | $\odot$   |
|        | 工程名称:          | 南京地铁1号线北延工程土建施工D                                 | IN-TA02标      | 计划复工时间:       | 2021-02-24         | =         |
|        | 建设单位:          | 南京地铁建设有限责任公司                                     |               | 建设单位统一社会信用代码: | 91320100053269193¥ |           |
|        | 管辖级别:          | 区管                                               |               | 工程所在地:        | 鼓楼区-宁海路街道          |           |
|        | 联系人:           |                                                  |               | 联系人电话:        |                    |           |
| 02 防疫物 | 资情况            |                                                  |               |               |                    | $\odot$   |
|        | 口罩(个):         | •                                                | 1             | 滴毒液 (L) : •   | •                  | 1         |
|        | 隔离宿舍(问):       | •                                                | 1             | 件温计(个):       | •                  | 1         |
| 03 报备材 | 料上传(点击下载模      | 反)                                               |               |               |                    | $\odot$   |
|        | 报备材料上传:*<br>建1 | <mark>文件上传</mark><br>乳工地复工自言报告 (2).docx (15.240) | 809           |               |                    |           |
| 04 已返宁 | 人员             |                                                  |               |               |                    | $\odot$   |
| 序      | 人员姓名           | 联系电话                                             | 是否有确诊或器似病例接触史 | 14日内是否去过中高风险区 | 个人体征是否正常           | 从何处来宁     |
| 1      |                | (M)(0)(M)                                        | 否             | 否             | 是                  | 激活 Window |

第5章 疫情线索上报

工程相关参建单位维护疫情线索信息:

- (1) 建设单位可登记所有参建单位的体征异常人员
- (2) 勘察、设计、监理、施工等单位只能登记本单位的体征异常人员

| 南京市建        | 设工程综合机<br><sup>发展有限公司 终于结</sup> | <b>服务平台</b><br>@mft@i: 91320113MA1MBHR(9X 取毛人 | · 撤家城 联张电话:17625981933 - 74            | KCR08:6                                | 19:00 <sup>2021/01/2</sup><br>星期一 | • • •   |
|-------------|---------------------------------|-----------------------------------------------|----------------------------------------|----------------------------------------|-----------------------------------|---------|
|             |                                 |                                               |                                        |                                        | 修改服号信                             | 息 子账号管理 |
|             |                                 |                                               | 防投皇报                                   |                                        | 通知公告                              | 更多      |
| E C         |                                 |                                               |                                        |                                        | 最新疫情风险等级提醒                        | -       |
| 城市建设        | FG                              | 工程基本信息维护                                      | 进场人员信息填报                               | 复工报告                                   | 常见问题解答                            |         |
|             |                                 | 维护工程的基本信息和参建单位<br>信息                          | 维护节日留宁、节后计划返宁、<br>实际返宁等人员              | 节后复工报备                                 | 关于平台基础信息使用的通知                     |         |
|             | 综合查询                            | 技术支持: 025-83753544<br>QQ咨询群: 957450251        | 技术支持: 025-83753544<br>QQ咨询群: 957450251 | 技术支持: 025-83753544<br>QQ咨询群: 957450251 |                                   |         |
|             | 5-                              | 疫情线索上报                                        | 资料下载                                   |                                        |                                   |         |
|             |                                 | 登记疫情相关线索                                      | 资料下载                                   |                                        | 待办事宜                              | 更多      |
| -           | < 防疫直报 ≫                        | 技术支持: 025-83753544<br>QQ咨询群: 957450251        | 技术支持: 025-83753544<br>QQ咨询群: 957450251 |                                        |                                   | -       |
|             | દ્                              |                                               |                                        |                                        |                                   |         |
| Fr.<br>建筑市场 | 基础信息                            |                                               |                                        |                                        |                                   |         |

#### 5.1 线索上报

点击疫情线索上报,点击选择工程按钮,选取需要上报疫情线索的工程。

| 疫情线索上按            |                   |                  |             |           |    |                |
|-------------------|-------------------|------------------|-------------|-----------|----|----------------|
|                   | 工程名称:             |                  | 发热人员名称:     |           |    | Q 搜索           |
| = #               | 工程名称              | 发热人员姓名           | 检测时间        | 检测体温      | 修改 | <u>nn</u>      |
|                   |                   |                  |             |           |    |                |
|                   | ar Harden Harden  |                  |             |           |    |                |
|                   | 477年18月1日15日)<br> |                  |             | <u></u>   |    |                |
|                   | 01 你性代表甘士广白       |                  |             | 0         |    |                |
|                   | 07 投情战派墨华语志       |                  |             |           |    |                |
|                   | 项目名称: * 栖腐区红机片区(  | 泉剛性住房一期工程H: 选择工程 | 体证异常人员姓名: * | 选择人员      |    |                |
|                   | 林登湖町町町: *         | Ξ                | 检测体温:*      | 34-62 L D |    |                |
|                   |                   |                  |             | 题排入员      |    |                |
|                   | stoktikits.       |                  |             |           |    |                |
|                   |                   |                  |             |           |    |                |
|                   |                   |                  |             |           |    |                |
|                   |                   |                  |             |           |    |                |
|                   |                   |                  |             |           |    |                |
|                   |                   |                  |             |           |    |                |
|                   |                   |                  |             |           |    |                |
|                   |                   |                  |             |           |    |                |
|                   |                   |                  |             |           |    |                |
|                   |                   |                  |             |           |    |                |
|                   |                   |                  |             |           |    |                |
| javascriptvoid(0) |                   |                  |             |           |    | 每页 20 条, 共 0 条 |

| 修 | 改疫情线索       |                       |      |           |     |             | ×        |  |
|---|-------------|-----------------------|------|-----------|-----|-------------|----------|--|
| ì | 先择工程        |                       |      |           |     |             | ×        |  |
|   | 工程名称:       |                       |      |           |     | Q 搜索        |          |  |
| 扂 | 5 工程名称      | 工程所在地                 | 管辖级别 | 建设单位名称    | 联系人 | 联系电话        | 选择       |  |
| 1 | 南京地铁2号线西延   |                       | 市管   | 南京地铁建设有限责 |     |             | ~        |  |
| 2 | 南京地铁9号线一期   | 玄武区-梅园新村街道            | 市管   | 南京地铁建设有限责 | 陆晓琳 | 15195803633 | ~        |  |
| 3 | 宁句城际TA01标二  | 江宁区-汤山街道              |      | 南京地铁建设有限责 |     |             | ~        |  |
| 4 | 南京至句容城际轨道   | 江宁区-汤山街道              | 市管   | 南京地铁建设有限责 |     |             | ~        |  |
| 5 | 南京地铁6号线工程   | 建邺区-南苑街道              | 市管   | 南京地铁建设有限责 |     |             | ~        |  |
| 6 | 南京地铁6号线工程   |                       |      | 南京地铁建设有限责 |     |             | ~        |  |
| 7 | 下关大街一期配套工   |                       |      | 南京地铁建设有限责 |     |             | ~        |  |
| 8 | 南京地铁七号线工程   |                       | 市管   | 南京地铁建设有限责 |     |             | ~        |  |
| 9 | 南京地铁1号线北延   |                       |      | 南京地铁建设有限责 |     |             | ~        |  |
|   | 10 - 14 4 1 | /8 <b>&gt; &gt; C</b> | ŧ.   |           |     | 每页          | 10条,共72条 |  |

然后点击右侧选择人员按钮,选择体征异常人员。

| and the second second se | 新增疫 | 捕线索      |                 |      |      | ×                  |
|----------------------------------------------------------------------------------------------------|-----|----------|-----------------|------|------|--------------------|
|                                                                                                    | 体征  | 异常人员选择   |                 |      |      | ×                  |
|                                                                                                    | 序   | 人员姓名     | 身份证号码           | 单位名称 | 联系电话 | 选择                 |
|                                                                                                    |     |          |                 |      |      |                    |
|                                                                                                    |     |          |                 |      |      |                    |
|                                                                                                    |     |          |                 |      |      |                    |
|                                                                                                    |     |          |                 |      |      |                    |
|                                                                                                    |     |          |                 |      |      |                    |
|                                                                                                    |     |          |                 |      |      |                    |
|                                                                                                    |     |          |                 |      |      |                    |
|                                                                                                    |     |          |                 |      |      |                    |
|                                                                                                    |     |          |                 |      |      |                    |
|                                                                                                    | 20  | - 14 4 0 | /0 <b>) ) (</b> |      |      | 每页 20 条, 共 0 条<br> |

填写检测时间、检测体温、接触人员和采取措施等信息后点击保存并关闭。 注意:选择体征异常人员前,必须先选择工程;选择接触人员前,必须先选择体 征异常人员。

# 第6章 资料下载

| 南京市建               | 设工程综合服      | 8务平台                                   |                                        |                                        | 19:01 <sup>2021/01/25</sup><br>星剛一 | 08    |
|--------------------|-------------|----------------------------------------|----------------------------------------|----------------------------------------|------------------------------------|-------|
| 南京栖霞山建设            | 发展有限公司 统一社会 | 信用代码: 91320113MA1MBHRL9X 联系人           | : 崔家城   联系电话:17625981933   子师          | ¥号政日: 6                                | 修改账号信息                             | 子账号管理 |
|                    |             |                                        | 防疫直报                                   |                                        | 通知公告                               | 更多    |
| <b>P</b>           |             |                                        |                                        |                                        | 最新疫情风险等级提醒                         | -     |
| 城市建设               | FG          | 工程基本信息维护                               | 进场人员信息填报                               | 复工报告                                   | 常见问题解答                             |       |
|                    |             | 维护工程的基本信息和参建单位<br>信息                   | 维护节日留宁、节后计划返宁、<br>实际返宁等人员              | 节后复工报备                                 | 关于平台基础信息使用的通知                      |       |
|                    | 综合查询        | 技术支持: 025-83753544<br>QQ咨询群: 957450251 | 技术支持: 025-83753544<br>QQ咨询群: 957450251 | 技术支持: 025-83753544<br>QQ咨询群: 957450251 |                                    |       |
|                    | 5           | 疫情线索上报<br>登记疫情相关线索                     | <mark>资料下载</mark><br>资料下载              |                                        | 待办事宜                               | 更多    |
|                    | < 防疫直报 ≫    | 技术支持: 025-83753544<br>OO咨询群: 957450251 | 技术支持: 025-83753544<br>00咨询群: 957450251 |                                        |                                    | -     |
|                    | Ęź          |                                        |                                        |                                        |                                    |       |
| <b>手</b> 几<br>建筑市场 | 基础信息        |                                        |                                        |                                        |                                    |       |

|    | 资料名称:                  | 上传部门:            |                  | Q 搜索 |
|----|------------------------|------------------|------------------|------|
| 序  | 资料名称                   | 上传部门             | 上传时间             | 查看   |
| 1  | "宁归来"企业复工操作手册          | 市建委 (转发)         | 2020-02-27 15:46 | Q    |
| 2  | 企业常见问题及解答              | 2020-02-21 12:02 | Q                |      |
| 3  | 关于南京市企业复工返岗专列申报平台上线的通知 | 市建委              | 2020-02-23 10:53 | Q    |
| 4  | 企业复工指南                 | 南京市城乡建设委员会       | 2020-02-13 23:37 | Q    |
| 5  | 关于铁路开展复工包车专列办理工作的通知    | 市建委 (转发)         | 2020-02-21 11:43 | Q    |
| 6  |                        |                  | 2021-01-20 19:58 | Q    |
| 7  | 监管部门 (复工初审) 联系人通讯录     | 南京市城乡建设委员会       | 2020-02-14 13:17 | Q    |
| 8  |                        |                  | 2021-01-20 19:58 | Q    |
| 9  | 关于复工返岗人员包车运输的通告        | 市建委 (转发)         | 2020-02-21 11:27 | Q    |
| 10 | 企业操作手册                 | 南京市城乡建设委员会       | 2020-02-13 23:39 | Q    |

#### 20 • | |4 4 1 / 1 • |4 | C

每页 20 条, 共 10 条

### 点击右侧查看按钮, 查看详细信息, 点击资料附件即可下载附件

|  |    | 资料 | 详细信息                                   |          |                        |       | ×     | Q搜索 |
|--|----|----|----------------------------------------|----------|------------------------|-------|-------|-----|
|  |    |    | 关闭                                     |          |                        |       |       |     |
|  | 1  |    | 资料                                     | 4名称: : : | 关于南京市企业复工返岗专列申报平台上线的通知 | 上传部门: | 市建委   | Q   |
|  | 2  |    | 上传                                     | 5时间: 2   | 2020-02-23 10:53       | 上传人:  | 系统管理员 | Q   |
|  | 3  |    | ~~~~~~~~~~~~~~~~~~~~~~~~~~~~~~~~~~~~~~ | ind the  |                        |       |       | Q   |
|  | 4  |    | 3417                                   |          |                        |       |       | Q   |
|  | 5  |    |                                        |          |                        |       |       | Q   |
|  | 6  |    |                                        |          |                        |       |       | Q   |
|  | 7  |    |                                        |          |                        |       |       | Q   |
|  | 8  |    |                                        |          |                        |       |       | Q   |
|  | 9  |    |                                        |          |                        |       |       | Q   |
|  | 10 |    |                                        |          |                        |       |       | Q   |
|  |    |    |                                        |          |                        |       |       |     |
|  |    |    |                                        |          |                        |       |       |     |
|  | 1. |    |                                        |          |                        |       |       |     |
|  |    |    |                                        |          |                        |       |       |     |

### 第7章 防疫直报小程序

7.1 小程序登录

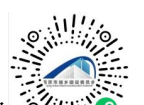

个人通过微信扫码 刻意 或搜索"南京市建设工程综合服务平台"小程 序,即可找到小程序。小程序首页如图(1)

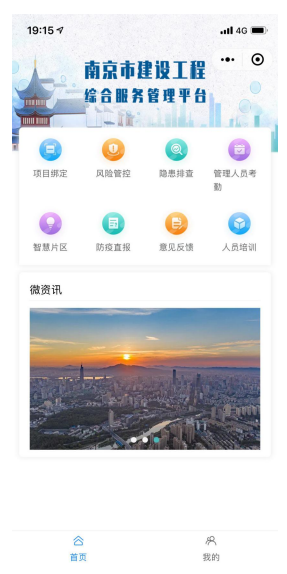

图 (1)

#### 7.2 个人返宁信息直报

点击防疫直报按钮,进入防疫直报小程序内,若当前登录账号已关联工程, 提示内容如图(2)。点击底部防疫信息登记按钮,进入如图(3)界面填报相关 信息,填写完成并确认无误后,勾选承诺,即可点击信息上报按钮完成信息登记。

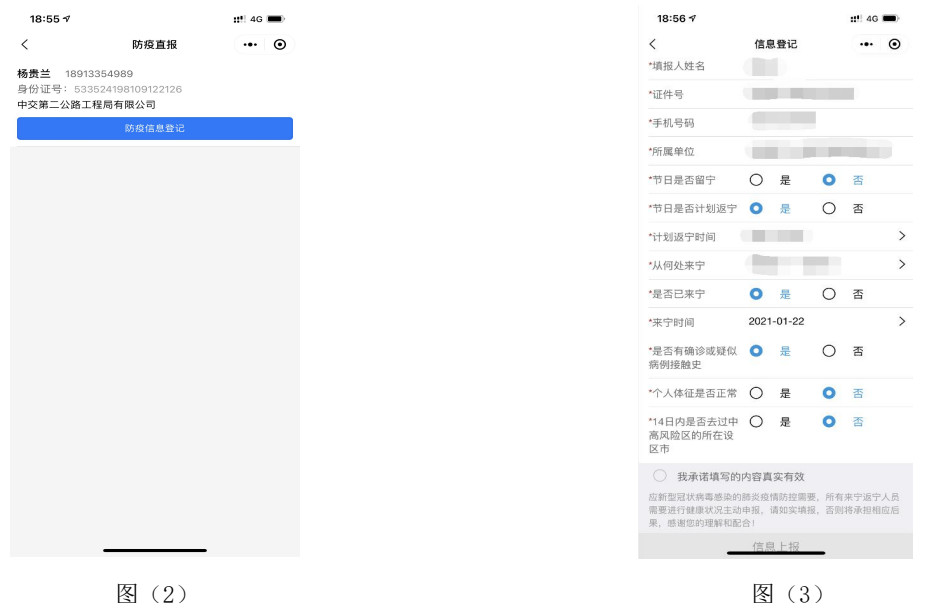

若当前登录账号未关联工程则显示如图(4),登录人员可联系工程所在企业 或项目部。

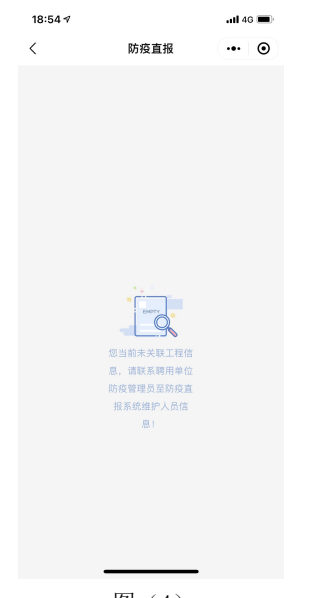

图 (4)

### 第8章 系统后台支持

实施人员:王越峰、李明奇、陆晓琳、赵康南
联系方式:025-83753544
QQ 群:1164271082(1群建委综合平台企业业务咨询群)
957450251(2群建委综合平台企业业务咨询群)

22